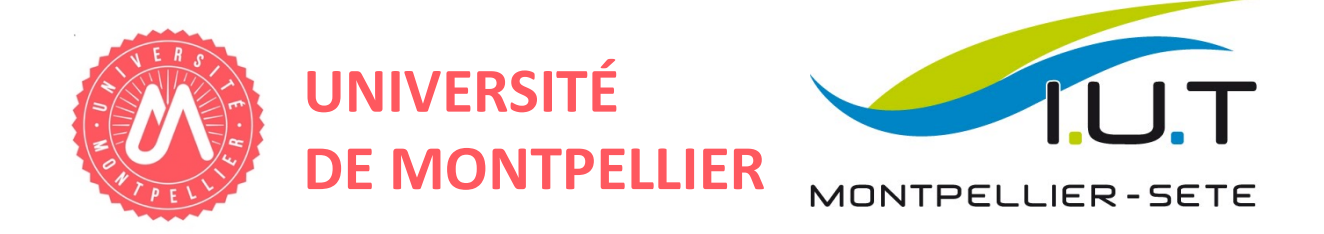

# Rapport Projet tuteuré – Semestre 2

# 

Site d'une école maternelle et primaire privée

Réalisé par :

Thomas CHAMPETIER Jeremy CHIRON Gabriel CHOJNACKI Joel COSTAMAGNA

Sandra MARENTIER Jonathan MAS Matthieu TARTIERE

Sous la direction de : Madame Agnès MAZARS-CHAPELON

Année universitaire 2015 - 2016

## REMERCIEMENTS

Nous tenons tout particulièrement à remercier Mme Agnès MAZARS-CHAPELON pour le travail fourni tout au long de ces six mois de Gestion de projet à nous aider et à nous guider dans notre travail.

Son rôle de client nous a permis de cerner bien plus facilement les tenants et les aboutissants de notre projet et cette matière a été pour nous l'occasion de nous professionnaliser davantage que ce qu'aucun cours ou TD n'aurait pu nous apporter.

De la part de toute l'équipe : merci.

Nous remercions aussi toutes les aides extérieures à notre groupe de TD comme nos proches qui nous ont aidé à évaluer l'interface de notre site mais aussi d'autres élèves qui nous ont apporté une aide diverse et variée.

#### Table des matières

| GLOSSAIRE                                               | 7  |
|---------------------------------------------------------|----|
| INTRODUCTION                                            | 8  |
| 1. ANALYSE                                              | 9  |
| 1.1 ANALYSE DU SUJET                                    | 9  |
| 1.1.1 Vision du client                                  | 9  |
| 1.1.2 Contexte et utilisateurs du projet                | 9  |
| 1.2 ANALYSE DE L'EXISTANT                               | 10 |
| École BLAISY-BAS                                        | 10 |
| École Florian                                           | 11 |
| École des Plans                                         | 12 |
| Toute mon Année                                         | 14 |
| CONCLUSION SUR L'EXISTANT                               | 15 |
| 1.3 ANALYSE DES BESOINS FONCTIONNELS                    | 16 |
| 1.3.1 Besoins des utilisateurs : le Product backlog     | 16 |
| 1.3.2 Priorisation des stories : Les backlogs de sprint | 16 |
| 1.4 ANALYSE DES BESOINS NON FONCTIONNELS                | 17 |
| 1.4.1 Utilisation du CMS Joomla                         | 17 |
| 1.4.2 Contraintes juridiques et économiques             | 18 |
| 2. RAPPORT TECHNIQUE                                    | 19 |
| 2.1 FONCTIONNEMENT DE JOOMLA                            | 19 |
| 2.2 EXTENSIONS INSTALLEES                               | 19 |
| 2.3 FONCTIONNALITES IMPLEMENTEES                        | 20 |
| 2.3.1 La gestion de comptes                             | 20 |
| 2.3.2 Les actualités                                    | 21 |
| 2.3.3 Les évènements                                    | 21 |
| 2.3.4 La gestion des classe                             | 22 |
| 2.3.5 La cantine                                        | 22 |
| 3. MANUEL D'UTILISATION                                 | 23 |
| 3.1 CANTINE                                             | 24 |
| 3.1.1 Espace Cantine                                    | 25 |
| 3.1.2 Edition du Menu                                   | 26 |
| 3.1.3 Gestion des inscriptions                          | 27 |
| 3.1.4 Le menu de la semaine                             | 28 |
| 3.2 ESPACE GESTION                                      | 29 |
| 3.3 L'École                                             | 30 |
| 3.4 CLASSE                                              | 31 |
| 3.4.1 Créer une classe                                  | 33 |
| 3.4.2 Gérer une classe                                  | 34 |
| 3.4.3 Créer un évènement pour une classe                | 35 |
| 3.4.4 Consulter un événement                            |    |
| 3.4.5 Créer un article pour une classe                  |    |
| 3.4.6 Consulter un article                              | 41 |
| 3.4.7 Lister les eleves de la classe                    |    |
| 3.4.8 Ajouter un enjant a une classe                    |    |
| 3.4.9 Archiver une classe                               |    |
| 3.5 ACTUALITES                                          |    |
| 3.5.1 Creer un evenement                                |    |
| 3.5.2 Gestion a une Actualite                           | 47 |

|    | 3.6     | GERER LES MEMBRES                             | 48 |
|----|---------|-----------------------------------------------|----|
|    | 3.6.1   | Lister les membres                            | 48 |
|    | 3.6.2   | Editer un profil                              | 48 |
|    | 3.6.3   | Modification du statut Parent/Parent d'élèves | 48 |
| 4. | RAPP    | PORT D'ACTIVITE                               | 49 |
|    | 4.1     | ANALYSE DE L'AVANCEMENT DU PROJET             | 49 |
|    | 4.2     | ANALYSE DE LA VELOCITE DE L'EQUIPE            | 50 |
|    | 4.3     | RETROSPECTIVE GENERALE                        | 51 |
|    | 4.3.1   | Valeurs agiles                                | 51 |
|    | 4.3.2   | Principes Agiles                              | 51 |
| С  | ONCLUSI | ON                                            | 53 |
| AI | NNEXE   |                                               | 54 |
|    | DOCUME  | NT PHP                                        | 54 |
|    | BACKLOG | 5S                                            | 56 |
|    |         |                                               |    |

| Figure 1 - Page d'accueil du site de l'Ecole BLAISY-BAS                               | .10 |
|---------------------------------------------------------------------------------------|-----|
| Figure 2 - Page d'accueil du site de l'Ecole FLORIAN                                  | .11 |
| Figure 3 - Page d'accueil du site de l'Ecole des Plans                                | .12 |
| Figure 4 - Page d'accueil du site de Toute Mon Année                                  | .14 |
| Figure 5 - Page d'accueil du site web Ecol'Eclair                                     | .23 |
| Figure 6 - Carte en direction la page Cantine                                         | .24 |
| Figure 7 - Page "Cantine"                                                             | 25  |
| Figure 8 - Page d'édition du menu hebdromadaire                                       | .26 |
| Figure 9 - Page de gestion des inscriptions à la Cantine                              | .27 |
| Figure 10 - Page de consultation au menu de la Cantine                                | .28 |
| Figure 11 - Indication de la position du bouton "Espace Gestion"                      | .29 |
| Figure 12 - Espace Gestion ou Espace Back End Joomla                                  | .29 |
| Figure 13 - Position de la carte L'École                                              | .30 |
| Figure 14 - Position du bouton modifier sur la page "L'Ecole"                         | .30 |
| Figure 15 - Position de la carte Classe & raccourci Maclasse                          | .31 |
| Figure 16 - Formulaire de connexion                                                   | .31 |
| Figure 17 - Page "Ma Classe" vue par le directeur                                     | .32 |
| Figure 18 - Position de la carte "Créer une classe"                                   | .33 |
| Figure 19 - Page de création d'une classe                                             | .33 |
| Figure 20 - Interface d'actions sur une classe (classique, mais personalisé en foncti | ion |
| de la classe choisie)                                                                 | .34 |
| Figure 21 - Position de la carte Créer un événement                                   | .35 |
| Figure 22 - Formulaire de création d'événement                                        | .35 |
| Figure 23 - Position de la carte Evénements                                           | .37 |
| Figure 24 - Liste ds événements                                                       | .37 |
| Figure 25 - Page d'un événement                                                       | 38  |
| Figure 26 - Position de la carte Créer un Article                                     | .39 |
| Figure 27 - Formulaire de création d'un article                                       | 39  |
| Figure 28 - Menu publication                                                          | 40  |
| Figure 29 - Position de la carte Vie de Classe                                        | 41  |
| Figure 30 - Page onescroll de consultation de la vie d'une classe                     | 41  |
| Figure 31 - Position de la carte Les élèves de la classe                              | 42  |
| Figure 32 - Liste des élèves de la classe & Interface                                 | 42  |
| Figure 33 - Position de la carte Les élèves de la classe                              | 43  |
| Figure 34 - Position de la carte Ajouter un élève                                     | 43  |
| Figure 35 - Formulaire d'ajout d'enfant non assigné à une classe                      | 44  |
| Figure 36 - Liste des enfants assigné à la classe séléctionnée                        | 44  |
| Figure 37 - Position de la carte Archiver une classe                                  | 44  |
| Figure 38 - Menu de séléction de la classe à archiver                                 | 45  |
| Figure 39 - Position de la carte Créer un événement global                            | 46  |
| Figure 40 - Graphique de l'analyse de l'avancement du projet                          | 49  |
| Figure 41 - Diagrammes d'analyse de la vélocité de l'équipe                           | 50  |
| Figure 42 - Exemple de Code php                                                       | 55  |
| Figure 43 - Backlog du sprint 1 (DONE)                                                | 56  |
| Figure 44 - Backlog du sprint 2 (DONE)                                                | 58  |
| Figure 45 - Backlog du sprint 3 (DONE)                                                | 61  |
| Figure 46 - Backlog du sprint 4 (DONE)                                                | 65  |

# Glossaire

- → Scrum : schéma d'organisation de développement de produits complexes. Il s'agit d'une des méthodes agiles.
- → Méthodes agiles : groupes de pratiques mis en œuvre dans le but de créer des projets (conception de logiciel par exemple). Une méthode agile est une approche itérative et collaborative. Elle prend en compte les besoins initiaux du client et ceux liés aux évolutions.
- → HTML/CSS: l'HyperText Markup Language, généralement abrégé en HTML, est un format de données conçu pour représenter les pages web. Il est généralement accompagné du CSS (cascading style sheet, ou feuille de style en cascade en français), un autre langage informatique qui décrit le style graphique des documents HTML et XML.
- → Template : patron de mise en page où l'on place images et textes.
- → CMS: famille de logiciels destinée à la conception et à la mise à jour dynamique de sites web ou d'applications multimédia.
- → Slideshow : diaporama.
- → Event : Evènement en anglais.
- → Frontend : Interface disponible directement à l'utilisateur.
- → Backend : La face cachée d'une page web, le fonctionnement, le code etc
- → WYSIWYG : What You See Is What You Get signifie ce que tu vois est ce que tu obtiens. Il s'agit donc d'un procédé permettant graphiquement d'éditer un contenu.

# Introduction

Les écoles primaire et maternelle sont des institutions scolaires c'est-à-dire des organisations sociales qui visent l'éducation et l'instruction pour des enfants en âge d'obligation d'instruction. Ainsi, les élèves qui entrent à l'école maternelle ont au moins 3 ans et ceux qui entrent à l'école primaire ont en moyenne 6 ans. Lors de l'entrée de leurs enfants à l'école, les jeunes parents sont souvent très inquiets : c'est une des premières fois où ils se retrouvent éloignés de leur enfant et, de plus, celui-ci est gardé par des personnes inconnues et dans un cadre inconnu. Un des rôles des membres de l'école est alors de rassurer les parents des élèves. Ce rôle est primordial pour ces parents parfois paniqués et peu confiants.

La mise en place d'un site web pour l'école primaire et scolaire privée qui nous a contacté est alors une très bonne idée car le site permettra aux parents de se sentir rassurés en en apprenant plus sur l'école qui accueille leur enfant. Il leur sera également possible de contacter facilement l'équipe administrative, de découvrir les différentes activités et les évènements organisés pour la classe de leur enfant, etc. Le site sera également utile pour les professeurs, le directeur et pour les visiteurs qui pourront découvrir cette école et pourquoi pas y inscrire leur enfant.

Après la phase d'analyse qui détaille l'organisation des besoins et de nos idées initiales et la mise en place des fondations du projet, nous présenterons les divers éléments techniques qui nous ont permis de créer notre site. Nous soumettrons ensuite un manuel d'utilisation destiné aux administrateurs afin de leur expliquer ce qu'ils peuvent faire et comment. Nous terminerons ce rapport par une rétrospective des principes Scrum appliqués lors des différents sprints.

# 1. Analyse

# 1.1 Analyse du sujet

### 1.1.1 Vision du client

Le client nous a contacté pour obtenir de nous un site web présentant son école maternelle et primaire privée. Le site devait ainsi présenter l'établissement, son fonctionnement et des actualités pour montrer que l'école est dynamique et pleine de vie. Elle devait également permettre aux différents utilisateurs du site d'accomplir des tâches variées : inscrire son enfant à l'école pour la rentrée prochaine, consulter les actualités de l'école et celles de la classe de son enfant, consulter le menu de la cantine et y inscrire son enfant pour certains jours, etc. Le site devait donc donner une image professionnelle, énergique mais aussi avoir un design porté sur les enfants : des couleurs vives et fraîches à l'image de la philosophie de l'établissement.

#### 1.1.2 Contexte et utilisateurs du projet

L'objectif de ce projet est de développer un site web à l'image d'une école dynamique. Il doit s'adresser à des utilisateurs très divers puisque le site est destiné à être utilisé par le directeur de l'école, les professeurs, les parents mais aussi les visiteurs. Le site doit alors proposer des fonctionnalités ainsi que des droits différents pour chacun :

- Les visiteurs ont accès à la présentation de l'établissement ainsi qu'au formulaire d'inscription pour l'année scolaire qui suit et à certaines actualités volontairement affichées publiquement dans le but de montrer aux visiteurs certaines des activités organisées par l'école
- Les parents ont accès à toutes les actualités de l'école ainsi qu'aux actualités et évènements de la classe de leur enfant. Ils peuvent consulter le menu de la cantine et y inscrire leur enfant
- Les super parents (membre de l'association des parents d'élève) ont les mêmes droits que les parents mais peuvent également demander l'édition d'articles et évènements
- Les professeurs ont les mêmes accès que les parents. Ils peuvent aussi éditer des articles pour l'école ainsi que des articles et évènements pour les classes qu'ils supervisent.
- Le directeur peut tout faire, c'est l'administrateur. Il se charge de valider les articles et évènements créés, de rédiger le menu de la cantine et de gérer les comptes.

# 1.2 Analyse de l'existant

## École BLAISY-BAS

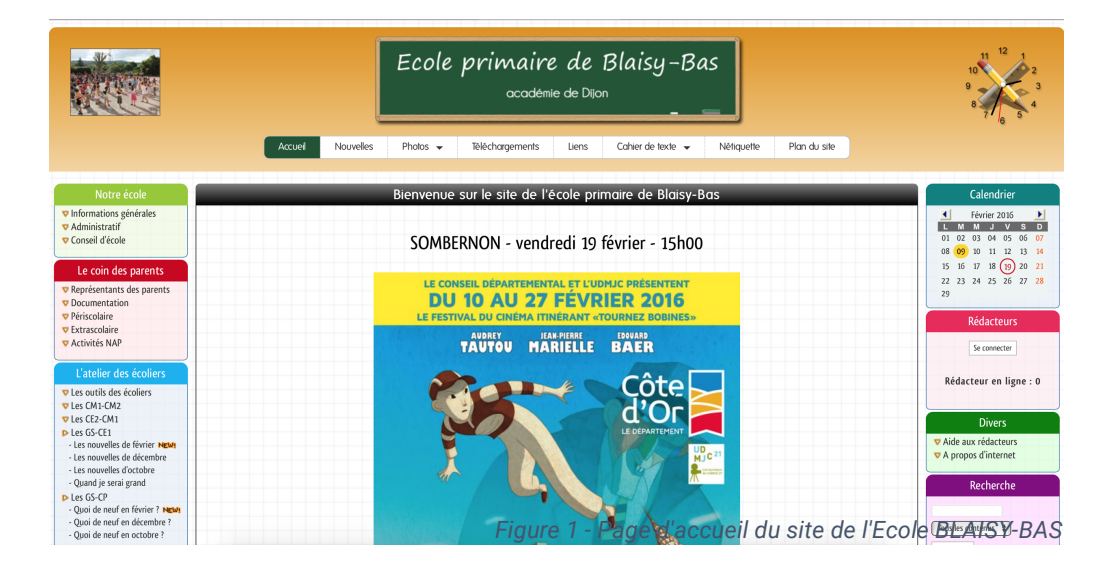

On observe divers avantages et inconvénients sur ce site.

Parmi les avantages on peut noter la présence des événements dans la ville qui peuvent intéresser les parents et les élèves ainsi que de nombreux liens vers des jeux interactifs sur toutes les matières enseignées et pour tous les âges. On peut également remarquer une facilité et une rapidité d'accès aux informations concernant l'école (adresse, numéro de téléphone, horaires), ainsi qu'un récapitulatif du conseil d'école.

La présence du **menu de la cantine** à jour et d'un **cahier de texte** en ligne rédigé par les élèves est un réel atout. Cependant, il semblerait que le cahier de texte ne serait pas mis à jour régulièrement, étant rédigé par les élèves, ce qui pourrait remettre en cause son utilité réelle face au travail nécessaire à son implémentation.

De plus, on remarque la possibilité d'accéder à de nombreuses **photos archivées** et par ailleurs nécessitant une authentification préalable ce qui est un réel avantage niveau confidentialité et sécurité.

On remarque la présence d'une page récapitulant **les nouvelles concernant l'école** : spectacle, élection des représentants ainsi qu'un **calendrier** visible sur chaque page est présentant les événements.

Cependant la présence sur ce calendrier des périodes vacances scolaire aurait pu être un réel atout à son utilisation.

Au niveau du **visuel** général du site, on peut faire part d'un design correspond au public visé avec **des icônes clairs**, **lisibles** et **accessibles** ainsi qu'**un thème agréable** en adéquation avec le site que l'on retrouve jusqu'au thème d'une **horloge** placée en haut à droite du site.

## École Florian

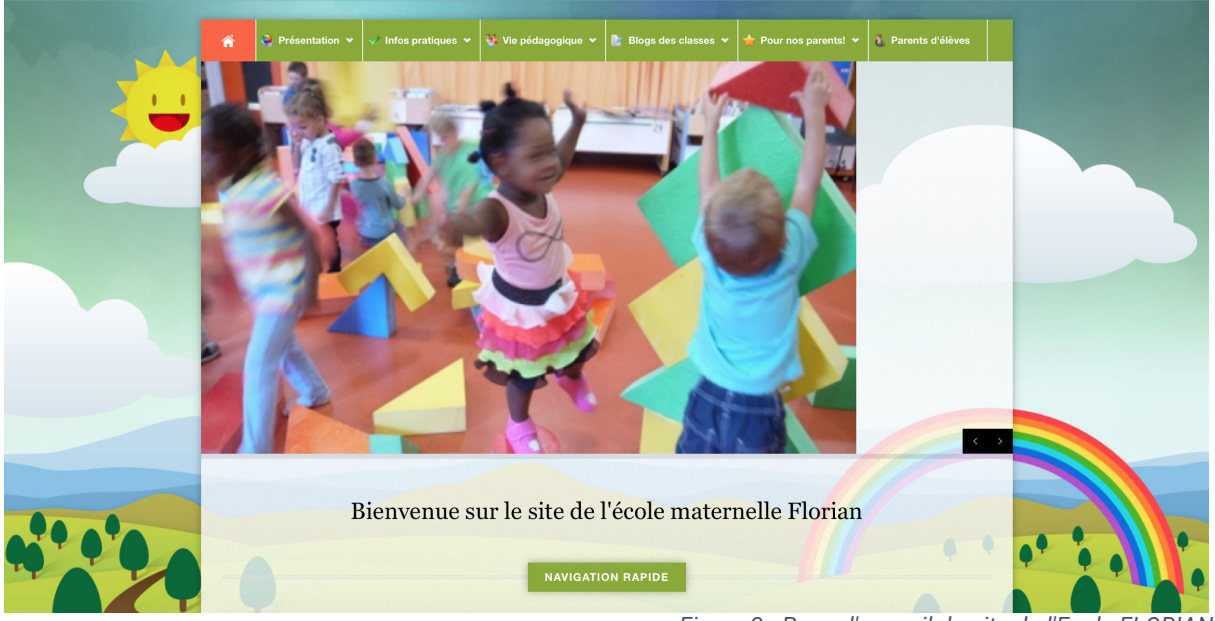

Figure 2 - Page d'accueil du site de l'Ecole FLORIAN

#### Les bons points

- Une carte qui indique l'emplacement de l'école
- Un menu clair et ergonomique (avec des mots explicites)
- Un diaporama qui met en valeur la vie à l'école (photos d'enfants en pleine activité)
- Une fonction de recherche sur le site
- Un espace pour les parents clairement indiqué sur le site
- Une séparation des classes (une page pour chaque classe)
- Un espace pour voir les informations liées à l'école (projets)

#### Les mauvais points

- Pas de sécurité pour les photos (n'importe qui peut les voir)
- Trop de sous menus
- Un espace "Inscription" pour les enfants caché (il faut aller le chercher dans le menu alors qu'il faudrait qu'il soit affiché directement sur la page)
- Pas de système de comptes

## École des Plans

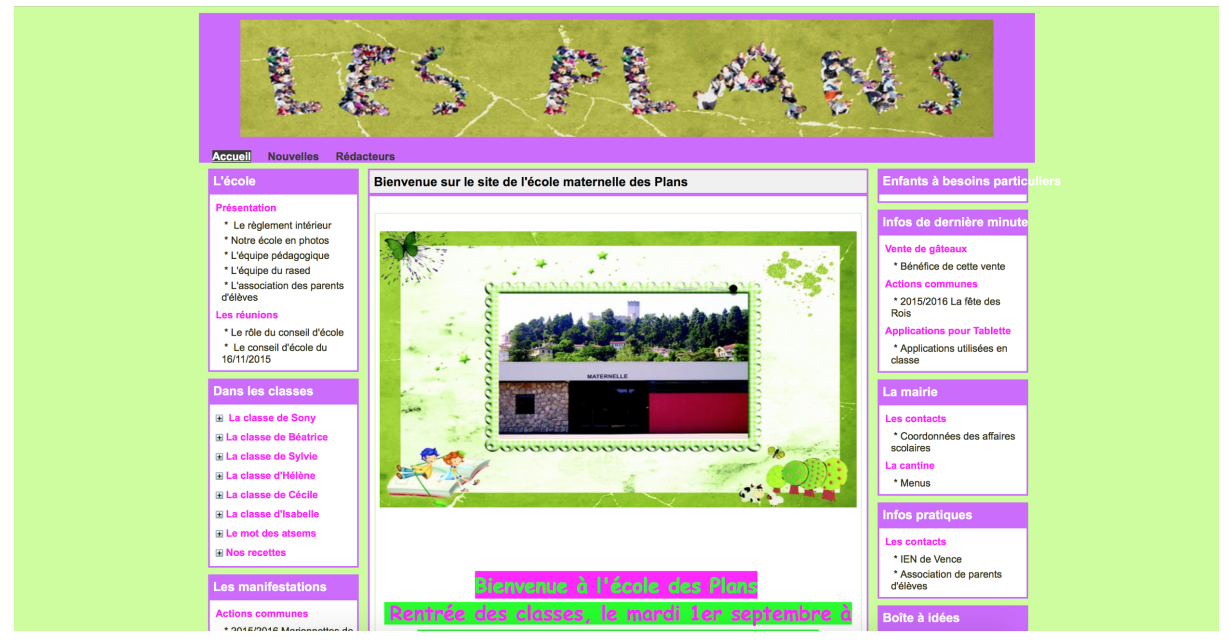

Figure 3 - Page d'accueil du site de l'Ecole des Plans

Lors de l'étude de ce site, nous avons pu noter quelques fonctionnalités jugées intéressantes.

#### Les bons points

Entre autre, on reconnaît facilement le site par **la photo de l'école** qui permet **d'identifier** clairement l'école (pour une personne connaissant l'école). De plus, on peut également observer une rubrique permettant une **différenciation** du contenu des classes et des informations pour des utilisateurs de différents groupes permettant un tri et une organisation. On observe également le **référencement** des sites partenaires et de contacts : c'est notamment le cas pour le site de la Mairie. La présence d'un **calendrier événementiel**, bien que non rempli sur le site, peut être un atout pour l'information des parents comme des professeurs. Nous observons également un bloc de remontée d'informations de dernière minute sur la partie droite du menu de navigation. La **présentation de l'école** et de l'équipe pédagogique est également à ne pas oublier sur un site de ce genre bien que cela paraisse évident. On peut également retenir l'originalité d'une rubrique **boite à idées**. Par ailleurs, la structure du site permet la **distinction** du contenu selon les classes, l'école, les professeurs et les parents. C'est très intéressant et cela pourrait être à réutiliser de manière un peu plus optimisée.

#### Les mauvais points

On peut cependant noter de nombreux points négatifs sur ce site. Entre autre, le design et le choix des couleurs ne sont peut-être pas appropriés au public visé. De plus, le contenu peut être qualifié de statique car les informations importantes n'ont pas été actualisées depuis la rentrée. Il serait intéressant de réfléchir à un moyen d'animer ces informations une fois celles-ci mises à jour: exemple du bloc d'actualités dans le menu de navigation droit du site. Une mise en valeur de ce bloc par l'utilisation d'un diaporama serait à étudier. Cela nous ramène également sur un problème de mise en valeur du contenu. En effet, le contenu des archives des années passées est autant mis en avant que celui de l'année en cours. On peut également prendre l'exemple des informations importantes et intéressantes placées en bordure de l'écran... Il y a aussi la taille du menu "remontés d'information" faisant la taille d'un agenda soit 50px par 50px à quelques pixels près... Au niveau du visuel, notre regard est d'abord porté sur la présentation de l'école mais également sur un onglet "Nouvelles" cependant vide et sur l'onglet de connexion rédacteur qui n'est absolument pas nécessaire à l'utilisateur lambda. Enfin, l'impossibilité de consulter les informations quotidiennes (ex : menu de la cantine, cahier de texte...) est un réel mangue sur ce site internet.

## Toute mon Année

| Votre espace perso : 🔌 connexio | + création 💦 🐉                                                                                                    |
|---------------------------------|----------------------------------------------------------------------------------------------------|
|                                 | The first first for the first for the first |
|                                 | TOUTE MON ANNEE C'EST QUOI ?                                                                                                    |
|                                 | Ce site permet aux enseignants de partager avec les familles les                                                                                                    |
|                                 | Figure 4 - Page d'accueil du site de Toute Mon Année                                                                                                    |

Ce site ne représente pas une école en particulier, mais une association qui crée gratuitement des sites internet pour des écoles qui en ont besoin.

Tout d'abord, contrairement aux autres, **ce site est sécurisé** (https). Cela permet une meilleure confidentialité entre les parents et professeurs. Le site est **beau**, **agréable** d'utilisation et **responsive design**. De plus, une application mobile est en cours de développement. La création du site est facile et gratuite et est indépendante d'une société externe puisqu'il est géré par un association de parents d'élève.

Il existe un **formulaire de contact** et de communication avec les enseignants. Il est aussi intéressant de noter une intégration avec Facebook ainsi que la possibilité de contacter les administrateurs afin d'apporter des suggestions ou de rapporter des bugs. On remarque également que ce site permet de centraliser un site **par classe**, un site pour **la garderie** ou **le centre aéré**, ainsi qu'un **espace dédié** aux parents et un autre dédié aux élèves, avec les informations et ressources qui leur sont utiles.

Malheureusement, le site est assez lent du fait de l'utilisation de flashPlayer et nécessite de faire appel à des acteurs externes à l'école.

## Conclusion sur l'existant

On remarque que les sites créés indépendamment par les écoles sont souvent très simples et peu mis à jour, ce qui traduit un engagement faible du développeur ainsi qu'un niveau technique assez faible comparé à d'autres sites.

Toutefois, avec l'évolution du numérique dans les écoles, il existe des associations comme "toutemonannee.com" qui proposent des services de bien meilleure qualité.

Nous devons donc prendre en compte l'analyse de ces sites pour réaliser notre projet.

# 1.3 Analyse des besoins fonctionnels

## 1.3.1 Besoins des utilisateurs : le Product backlog

Notre backlog se divise en cinq fonctionnalités principales plus deux autres fonctionnalités plus petites. Les stories se distingueront également par la cible visée : le directeur, les professeurs, les super-parents, les parents et les visiteurs anonymes car tous ont des besoins et des droits différents.

Le backlog du projet est disponible en annexe.

## 1.3.2 Priorisation des stories : Les backlogs de sprint

Les backlogs de sprint du projet sont disponibles en annexe.

# 1.4 Analyse des besoins non fonctionnels

#### 1.4.1 Utilisation du CMS Joomla

Lors de l'utilisation de Joomla nous avons rencontré plusieurs difficultés notamment dans la hiérarchie des plugins qui nous a semblé compliquée ou dans l'ajout de cartes dans les articles qui nécessitait cinq actions différentes. De plus, le système de mise à jour nous a posé quelques problèmes d'incompatibilité entre les extensions.

Nous avons aussi eu des problèmes quant aux droits ACL. La gestion de ces droits ne se faisait pas correctement à cause du serveur de l'IUT ce qui nous a empêché un certain niveau de précision dans la définition des rôles des différents utilisateurs.

Nous avons également rencontré plusieurs problèmes lors de l'envoi de mails automatisé depuis le serveur de l'IUT. PHP Mailer ne fonctionnait pas correctement. La fonctionnalité de notification par mail s'en est retrouvée affectée ce qui a conduit à la mise en KO de l'une de nos stories.

Nous avons également dû apprendre le fonctionnement de Joomla sur le tas en évitant de faire des erreurs qui auraient retardé le projet. Nous ne pouvions pas non plus modifier le code source HTML de Joomla, ce qui enlevait la possibilité de résoudre certains problèmes.

Nous avons alors dû compenser en faisant du PHP afin de répondre aux attentes du client.

Voir le code PHP en Annexe

#### 1.4.2 Contraintes juridiques et économiques

Les contraintes étaient d'utiliser uniquement des ressources disponibles gratuitement et de manière légale. Lors de la création du site, nous avons rencontré plusieurs difficultés dans le choix des plugins puisque la plupart sont payants ou ont une version d'essai limitée. Nous avons donc dû effectuer des recherches approfondies pour trouver des plugins répondant à nos besoins et respectant les contraintes.

Toujours dans cette idée du coût zéro, nous avons hébergé le site sur le serveur de l'IUT qui est à libre disposition des étudiants pour ce genre d'exercices. Cela nous a ainsi permis d'éviter de payer l'hébergement de notre site sur une autre plate-forme en ayant recours à un hébergeur payant.

Nous avons également implémenté un moyen de supprimer ses données définitivement afin de respecter la loi "Informatique et libertés", ce qui correspond au droit d'opposition garanti par le CNIL.

Enfin, nous avons fait attention au choix des images afin de respecter le droit à l'image. En effet, il fallait des images libres de droit c'est-à-dire disponibles sur des banques d'images libres de droits telles que Pixabay.

# 2. Rapport technique

## 2.1 Fonctionnement de Joomla

Joomla est un CMS dont le fonctionnement est basé sur des composants (extensions, templates...) qui permettent à l'utilisateur d'ajouter des fonctionnalités à son site. Ils sont disponibles sur une plate-forme en ligne ou téléchargeables sur des sites dédiés à cela et installables séparément via le site d'administration.

Les composants Template sont des modèles définissant toute la mise en page et la structure du site. Il en existe énormément et ils proposent tous des styles très variés qui peuvent correspondre à l'utilisateur ou qui peuvent être adaptés à ses besoins. On assimile généralement le principe du Template à un thème.

Les Extensions sont elles aussi très nombreuses. Elles peuvent offrir une multitude de fonctionnalités et s'intègrent à celles de base offertes par Joomla.

Une interface d'administration permet de gérer tous les composants et les données du site, les mises à jour de Joomla ou des extensions installables directement depuis ce tableau de bord.

## 2.2 Extensions installées

Voici la liste des plugins utilisés :

- Community Builder : permet de s'inscrire, de se connecter et de gérer les profils des différents utilisateurs. L'extension permet également de conserver les archives des utilisateurs dans la base de données. Elle permet une gestion des groupes et des profils de manière détaillée.
- ArkEditor : ARK Editor est un éditeur WYSIWYG utilisé en frontal. Il permet de rédiger, simplement et intuitivement, le contenu d'un article directement en frontal sans passer par l'espace de gestion aussi appelé Administration.
- Xmap : Xmap est un générateur de carte de localisation pour la consultation en frontal du site (carte de type Google Map)
- AllEvents : permet la gestion des évènements et les inscriptions à ces évènements. Après avoir essayé de nombreuses extensions, il s'agit de la seule qui a fonctionné sur notre site.
- BT Content Slider : permet de créer un diaporama à partir d'articles. Cette fonctionnalité n'étant pas disponible par défaut dans Joomla, nous avons choisi cette extension car elle est paramétrable et correspond aux critères esthétiques de la page d'accueil.

# 2.3 Fonctionnalités implémentées

Les fonctionnalités incluses sont divisées en plusieurs catégories et ce, en fonction des utilisateurs : la gestion des comptes, celles des actualités, celles du contenu pédagogique, des évènements et celles de la cantine.

Chaque utilisateur a une facette personnalisée de ces fonctionnalités qui lui permettra de voir ou d'agir différemment dessus.

#### 2.3.1 La gestion de comptes

C'est grâce aux comptes que tout le reste peut être effectué sur le site. Celui-ci va définir qui est l'utilisateur connecté et grâce à cela choisir ce qu'il est en mesure de voir et de faire.

Remarque : s'inscrire sur le site est différent de s'inscrire à l'école elle même.

Les comptes disponibles sont :

- Directeur
- Enseignant
- Super-Parent
- Parent

#### **Inscription**:

Un visiteur lambda peut demander à créer un compte en remplissant un formulaire.

Chaque champ à remplir est suivi par une ou plusieurs icônes. Une étoile signifie que le champ doit obligatoirement être rempli pour que la demande soit valide, et l'oeil (barré ou non) indique si l'information sera visible publiquement par les utilisateurs qui verront notre profil.

Parmi les choses importantes lors de cette inscription il y a le type de compte auquel on prétend (parent ou professeur) mais aussi les champs avec les noms des enfants.

Remarques :

- pour un compte parent, il doit y avoir au moins un enfant de spécifié

- il faudra attendre que le directeur valide la demande et le compte sera accessible.

#### Comptes et droits :

Globalement, voici les comptes et leur utilité :

Directeur : il a fondamentalement tous les droits. Il a donc une visibilité sur tout ce que contient le site ainsi qu'une possibilité d'administration.

Professeur : Il a les mêmes droit qu'un parent cependant il peut éditer et rédiger des articles et des événements pour l'école ou pour ses classes.

Super-Parent : c'est un parent mais c'est une sorte de "délégué". Il a plus de possibilités d'expression qu'un parent classique.

Parent : ses droits sont liés à tout ce qui concerne son enfant.

Utilisateurs non authentifié : il serait mal venu qu'un inconnu puisse voir ce qui concerne de trop près les élèves. Pour lui, le site est une vitrine ou une interface pour prendre contact avec l'école.

#### Gérer les membres

Le Directeur peut, via le lien de menu « Gérer les membres », lister les membres de chaque catégorie utilisateur :

- Il peut lister les parents, les parents d'élèves et les professeurs.
- Il peut consulter, modifier ou supprimer le profil de chacun.

Modifier le Statut Parent D'élèves :

Par l'interface de listage des parents, le directeur peut convertir un parent en parent d'élève.

Inversement, il peut également rétrograder un parent d'élève au statut de parent classique.

#### 2.3.2 Les actualités

Elles sont visibles par tout le monde. Elles permettent de présenter des articles sur l'école et donc ont une portée publique. Les fonctionnalités disponibles sont la création, la suppression et la modification par leurs auteurs et par le directeur.

#### 2.3.3 Les évènements

Ils diffèrent des actualités car ils sont ciblés pour les classes et donc ont une visibilité différente pour les différents comptes limités à leur propre domaine. Mais les évènements offrent les mêmes fonctionnalités que les actualités.

#### 2.3.4 La gestion des classe

La gestion des classes se décline en plusieurs parties selon la catégorie utilisateur :

#### Le Directeur :

Il peut créer, gérer et archiver chacune des classes qu'il a préalablement créées. Gérer une classe signifie qu'il peut éditer, consulter, supprimer ou ajouter des articles ou des évènements à cette classe. Il lui est également possible d'ajouter des enfants à cette classe.

Par conséquent il est possible de lister les élèves de cette classe.

#### Le Professeur :

Il peut également créer des articles et des évènements mais seulement pour les classes dont il a été déclaré enseignant par le directeur. Il peut aussi consulter la liste des élèves d'une de ses classes.

Le Parent :

Il peut consulter la liste des élèves de la classe de chacun de ses enfants, s'il en a plusieurs, ainsi que consulter la vie de la classe (les articles) et les évènements de la classe de son enfant.

#### Le Super-Parent :

Le super parent possède les mêmes droits que le parent mais peut également créer des évènements et des articles pour la classe de son/ses enfant(s).

Toutes les fonctionnalités regroupées dans la gestion des classes ont été développées en PHP. Seule la création d'articles et d'évènements nécessite des plugins déjà implémentés dans Joomla.

#### 2.3.5 La cantine

Elle permet de visualiser le menu de la cantine pour une semaine donnée. Le menu est modifiable par le directeur.

# 3. Manuel d'utilisation

|                                                        | infolimon.iutmontp.univ-montp                                      | 2.fr 🔿 🔘                                                | 0 0 1                                                                                                    |
|--------------------------------------------------------|--------------------------------------------------------------------|---------------------------------------------------------|----------------------------------------------------------------------------------------------------|
|                                                        |                                                                    | Déco                                                    | onn on Mon Profil Gérer Lamembres                                                                                                    |
|                                                        |                                                                    |                                                         | lev de la                                                                                                    |
| Accueil Trouv                                          | ez-nous Contact Ma Classe                                          |                                                         | Espace Gestion                                                                                                    |
|                                                        |                                                                    |                                                         |                                                                                                    |
| 1948 C                                                 | 50°                                                                |                                                         | Sel Contraction                                                                                                    |
|                                                        |                                                                    |                                                         | ( )?( )                                                                                                    |
| L'Ecole                                                | Actualités                                                         | Classe                                                  | Cantine                                                                                                    |
| Quelques informations à pro                            | pos de Les dernières nouvelles : activités,<br>évènements, photos. | Des informations à propos de la classe de votre enfant. | Menu de la semaine et inscription,                                                                                                    |
|                                                        |                                                                    |                                                         |                                                                                                    |
| Ecol'éclair ! Bien                                     | plus qu'une école                                                  |                                                         |                                                                                                    |
|                                                        | prus qu'une ceore                                                  |                                                         |                                                                                                    |
| PRESENTATION DE L'ÉC<br>L'école maternelle et l'écol   | OLE<br>e élémentaire constituent la                                |                                                         |                                                                                                    |
| première étape du parcou<br>pour cela que notre group  | rs scolaire des élèves. C'est<br>e scolaire met tous les           |                                                         | Sector Contraction                                                                                                    |
| moyens en œuvre afin d'a<br>meilleur des cadres. Notre | école se constitue d'une                                           |                                                         | and the second second se |
| équipe pédagogique comp                                | lète et à l'écoute de vos                                          |                                                         |                                                                                                    |
| enfant jusqu'au collège afi                            | n qu'il puisse entrer en                                           |                                                         |                                                                                                    |
| 6ème avec des bases solic                              | es Notre école a donc les                                          |                                                         |                                                                                                    |

Figure 5 - Page d'accueil du site web Ecol'Eclair

La page d'accueil se compose en trois zones principales :

1/ Le menu du haut **permet de se connecter**, **de se déconnecter** (si connexion faite préalablement), d'accéder aux informations de son profil et d'accéder aux fonctionnalités liées aux membres.

2/ Le menu principal permet de revenir à l'accueil, d'afficher le formulaire de contact et l'emplacement de l'école et d'accéder à la gestion des classes. Le bouton "Espace Gestion" situé à droite permet d'accéder à l'interface administrateur du site.

3/ Les cartes centrales permettent d'accéder aux différents espaces du site :

- a. "école" affiche une présentation de l'école.
- b. "actualités" permet d'accéder à la gestion des actualités relatives à l'école.
- c. "classe" permet d'accéder à la gestion des classes. En tant que directeur, vous pourrez créer ou supprimer des classes ainsi que changer un élève de classe.
- d. "cantine" permet d'accéder à la gestion des menus de la cantine ainsi qu'à la liste des inscrits.

# 3.1 Cantine

Pour accéder aux fonctionnalités de la cantine il suffit de cliquer sur la carte "cantine" depuis la page d'accueil.

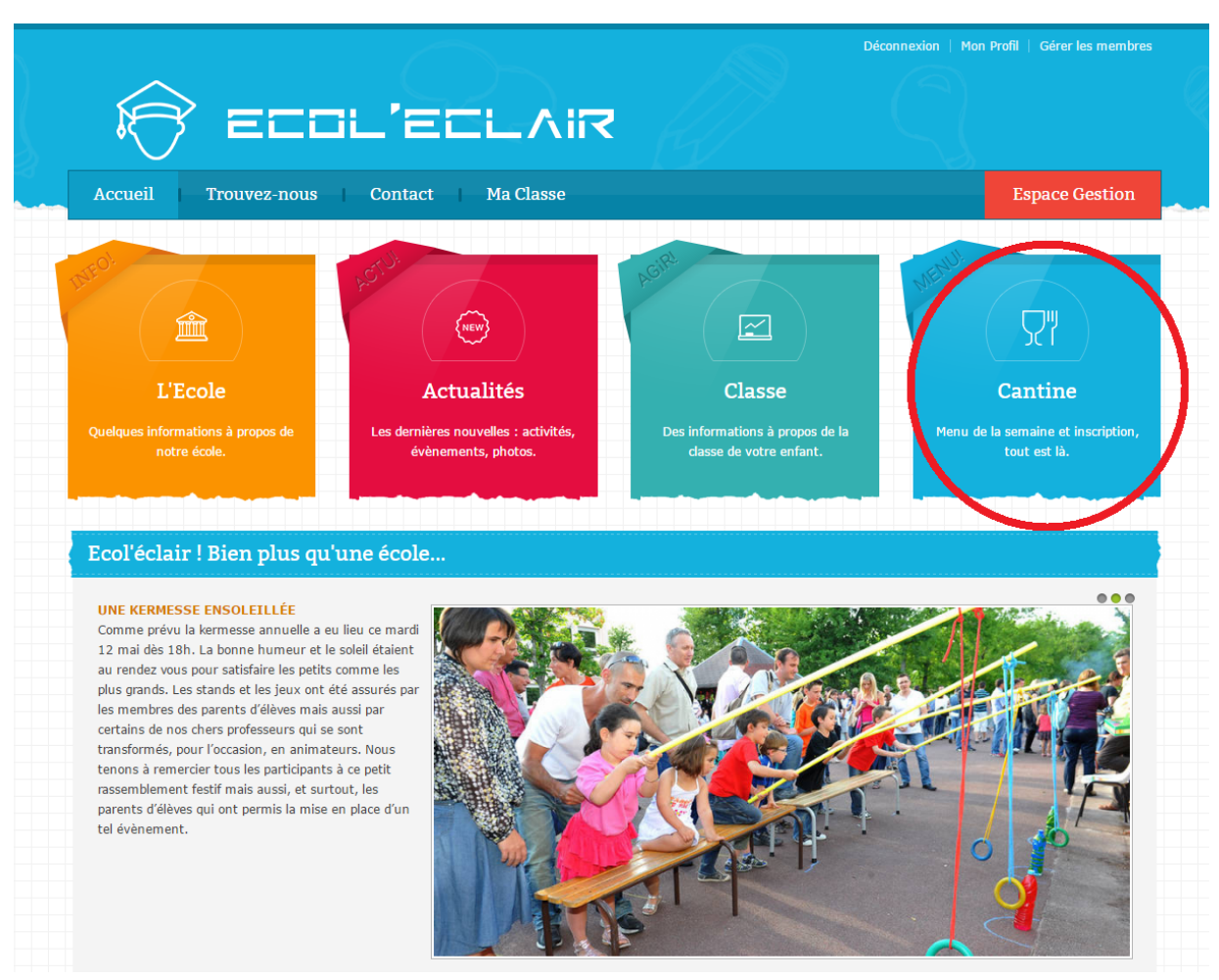

Figure 6 - Carte en direction la page Cantine

Si vous n'êtes pas connecté, une page s'ouvrira et vous demandera votre identifiant ainsi que votre mot de passe.

### 3.1.1 Espace Cantine

|                                                                                                    |                                           | Déconnexion   Mor | n Profil   Gérer les membres | 9 |
|----------------------------------------------------------------------------------------------------|-------------------------------------------|-------------------|------------------------------|---|
| Accueil Trouvez-nous Contact Ma Classe                                                                                                    |                                           | <b>k</b>          | Espace Gestion               |   |
| le menu de la semaine                                                                                                    | édi                                       | iter le menu      |                              |   |
| Gérer les ins                                                                                                    | criptions                                 |                   |                              |   |
| Bonjour et bienvenue sur la page de gestion de la cantine.<br>Le principe est le suivant : chaque <b>lundi</b> vous inscrivez votre enfant à la cantine afin de préc<br>Le prix du repas est x € | iser les jours <b>où</b> il sera présent. |                   |                              |   |
|                                                                                                    |                                           |                   |                              |   |

Figure 7 - Page "Cantine"

Vous avez maintenant accès à trois fonctions :

- 1. « Gérer les inscriptions » permet d'accéder à la liste des inscrits à la cantine chaque jour.
- 2. « Le menu de la semaine » permet de consulter le menu de la semaine en cours.
- 3. « Editer le menu » permet de rédiger le menu de la semaine.

Les fonctions « Gérer les inscriptions » et « Editer le menu » ne sont accessibles que pour un utilisateur connecté en tant que profil Directeur. Pour les autres utilisateurs, seule la fonction « Le menu de le semaine » sera visible.

#### 3.1.2 Edition du Menu

| Editer le menu                                                   |                                        |          |          |                       |                   |  |  |  |  |
|------------------------------------------------------------------|----------------------------------------|----------|----------|-----------------------|-------------------|--|--|--|--|
| Le menu de la cantine est effectif depuis le: 1 0 / 9 0 / 2015 0 |                                        |          |          |                       |                   |  |  |  |  |
| Semaine nº40                                                     | Semaine nº40 du 30 mai au 05 juin 2016 |          |          |                       |                   |  |  |  |  |
| Lundi                                                            | Mardi                                  | Mercredi | Jeudi    | Vendredi              | Samedi            |  |  |  |  |
| Entrée                                                           | Entrée                                 | Entrée   | Entrée   | Entrée                | Entrée            |  |  |  |  |
| Plat                                                             | Plat                                   | Plat     | Plat     | Plat                  | Plat              |  |  |  |  |
| Dessert                                                          | Dessert                                | Dessert  | Dessert  | Dessert               | Dessert           |  |  |  |  |
|                                                                  |                                        |          | Figure 8 | - Page d'édition du l | menu hebdomadaire |  |  |  |  |

Cette page vous permet d'entrer le menu de la semaine, ou de le modifier quand bon vous semble.

Pour cela, entrez simplement les menus dans les cases "entrée", "plat" et "dessert".

Attention, la touche entrée ne permet pas de faire des sauts de ligne mais de valider le menu.

La première ligne sert à indiquer la date de la rentrée scolaire afin d'afficher le bon numéro de semaine.

Enfin, vous devrez valider le menu en cliquant sur le bouton situé en bas.

## 3.1.3 Gestion des inscriptions

|                                                                             | ECOL                                                                | 'ECLA                                                                 | liz /                         |                                |                         | Déconnexion          | 1   Mon Profil   G      | érer les membr                           |
|-----------------------------------------------------------------------------|---------------------------------------------------------------------|-----------------------------------------------------------------------|-------------------------------|--------------------------------|-------------------------|----------------------|-------------------------|------------------------------------------|
| Accueil                                                                     | Frouvez-nous                                                        | Contact Ma Classe                                                     |                               |                                |                         |                      | Espa                    | ce Gestion                               |
|                                                                             |                                                                     |                                                                       |                               |                                |                         |                      |                         |                                          |
| Inscrits à l                                                                | a cantine                                                           |                                                                       |                               |                                |                         |                      |                         | 0 -                                      |
|                                                                             |                                                                     |                                                                       |                               |                                |                         |                      |                         |                                          |
|                                                                             |                                                                     |                                                                       |                               |                                |                         |                      |                         |                                          |
| Inscrits pou<br>Du 30 mai a                                                 | r la semaine n'<br>au 05 juin 2016                                  | °40 depuis la rent                                                    | rée (1/9/:                    | 2015),                         |                         |                      |                         |                                          |
| Inscrits pou<br>Du 30 mai a                                                 | r la semaine n<br>au 05 juin 2016                                   | °40 depuis la rent<br>5                                               | rée (1/9/:                    | 2015),                         |                         |                      |                         |                                          |
| Inscrits pou<br>Du 30 mai a<br>NOM                                          | r la semaine n<br>au 05 juin 2016<br>PRENOM                         | °40 depuis la rent<br>5<br>PARENT                                     | rée (1/9/2                    | 2015),<br>mardi                | MERCREDI                | JEUDI                | VENDREDI                | SAMEDI                                   |
| Inscrits pou<br>Du 30 mai a<br>NOM<br>TARTIERE                              | r la semaine n<br>au 05 juin 2016<br><u>PRENOM</u><br>Jean-Jacques  | °40 depuis la rent<br>5<br>PARENT<br>TARTIERE Matthieu                | rée (1/9/2<br>LUNDI<br>X      | 2015),<br>Mardi<br>V           | MERCREDI<br>X           | JEUDI<br>√           | VENDREDI<br>√           | SAMEDI<br>X                              |
| Inscrits pou<br>Du 30 mai a<br>NOM<br>TARTIERE<br>Test                      | r la semaine n<br>au 05 juin 2016<br>PRENOM<br>Jean-jacques<br>toto | 940 depuis la rent<br>5<br>PARENT<br>TARTIERE Matthieu<br>Test Michel | rée (1/9/3<br>LUNDI<br>X<br>X | 2015),<br>MARDI<br>✓           | MERCREDI<br>X<br>V      | JEUDI<br>V<br>V      | VENDREDI<br>V<br>V      | SAMEDI<br>X<br>X                         |
| Inscrits pou<br>Du 30 mai a<br>NOM<br>TARTIERE<br>Test<br>Nombre d'inscrits | r la semaine n<br>au 05 juin 2016<br>PRENOM<br>Jean-jacques<br>toto | °40 depuis la rent<br>5<br>PARENT<br>TARTIERE Matthieu<br>Test Michel | rée (1/9/:<br>LUNDI<br>X<br>X | 2015),<br>Mardi<br>✓<br>✓      | MERCREDI<br>X<br>V      | JEUDI<br>✓<br>✓<br>Z | VENDREDI<br>V<br>V      | SAMEDI<br>X<br>X<br>0                    |
| Inscrits pou<br>Du 30 mai a<br>NOM<br>TARTIERE<br>Test<br>Nombre d'inscrits | r la semaine n<br>au 05 juin 2016<br>PRENOM<br>Jean-Jacques<br>toto | 940 depuis la rent<br>5<br>PARENT<br>TARTIERE Matthieu<br>Test Michel | rée (1/9/:<br>LUNDI<br>X<br>X | 2015),<br>MARDI<br>✓<br>✓<br>2 | MERCREDI<br>X<br>V      | JEUDI<br>✓<br>✓<br>2 | VENDREDI<br>✓<br>✓<br>Z | SAMEDI<br>X<br>X<br>0                    |
| Inscrits pou<br>Du 30 mai a<br>NOM<br>TARTIERE<br>Test<br>Nombre d'inscrits | r la semaine n<br>au 05 juin 2016<br>PRENOM<br>Jean-jacques<br>toto | 940 depuis la rent                                                    | rée (1/9/2<br>LUNDI<br>X<br>X | 2015),<br>MARDI<br>✓<br>✓<br>2 | MERCREDI<br>X<br>V<br>1 | JEUDI<br>✓<br>✓<br>2 | VENDREDI<br>V<br>V<br>2 | SAMEDI<br>X<br>X<br>0                    |
| Inscrits pou<br>Du 30 mai a<br>NOM<br>TARTIERE<br>Test<br>Nombre d'inscrits | r la semaine n<br>au 05 juin 2016<br>PRENOM<br>Jean-jacques<br>toto | °40 depuis la rent<br>5<br>PARENT<br>TARTIERE Matthieu<br>Test Michel | rée (1/9/2<br>LUNDI<br>X<br>X | 2015),<br>Mardi<br>4<br>2      | MERCREDI<br>X<br>V<br>1 | JEUDI<br>V<br>V<br>2 | VENDREDI<br>✓<br>✓<br>2 | SAMEDI<br>X<br>X<br>0<br>Ecol'Eclair 203 |

Figure 9 - Page de gestion des inscriptions à la Cantine

Cette page vous permet de savoir le nombre d'inscrits par jour à la cantine.

- Une croix rouge (X) indique que l'enfant n'est pas inscrit.
- Une coche verte ( $\checkmark$ ) indique que l'enfant est inscrit.

Le total des enfants inscrits pour chaque jour est indiqué en dernière ligne.

## 3.1.4 Le menu de la semaine

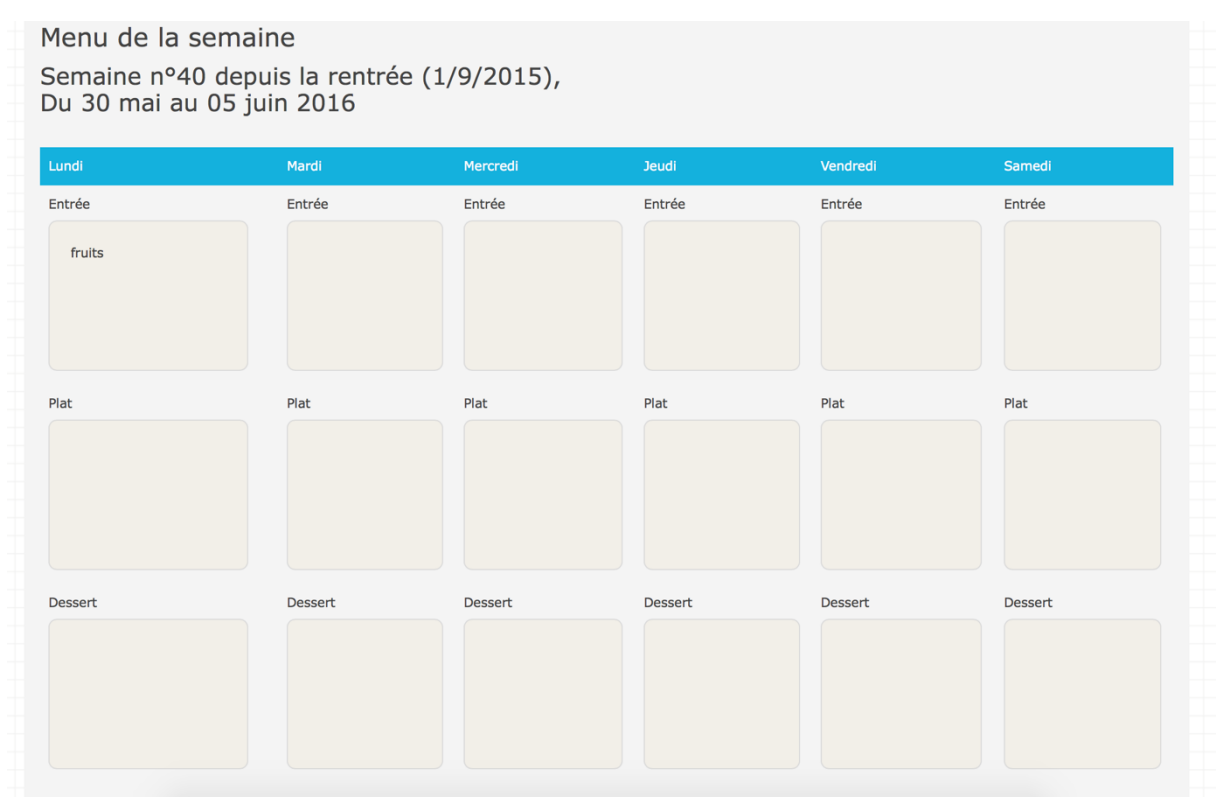

Figure 10 - Page de consultation du menu de la Cantine

Cette page vous permet de consulter le menu de la semaine afin de détecter d'éventuelles erreurs.

Elle sert aussi, bien entendu, à consulter le menu de la semaine pour les utilisateurs.

# 3.2 Espace Gestion

Lors de l'accès à l'interface administrateur il vous sera demandé de vous connecter une nouvelle fois.

Attention, dans cet espace vous avez le droit de tout modifier, notamment les éléments du site internet. Faites donc attention à ne pas faire de fausses manipulations.

|                                                              | ור'בברעוג                                                                 |                                                                      |                                                                                                    |  |
|--------------------------------------------------------------|---------------------------------------------------------------------------|----------------------------------------------------------------------|----------------------------------------------------------------------------------------------------|--|
| Accueil Trouvez-nous                                         | Contact Ma Classe                                                         |                                                                      | Espace Gestion                                                                                                    |  |
| L'Ecole<br>Queiques informations à propos de<br>notre école. | Actualités<br>Les dernières nouvelles : activités,<br>évènements, photos. | Classe<br>Des informations à propos de la<br>classe de votre enfant. | The second second secon |  |

Figure 11 - Indication de la position du bouton "Espace Gestion"

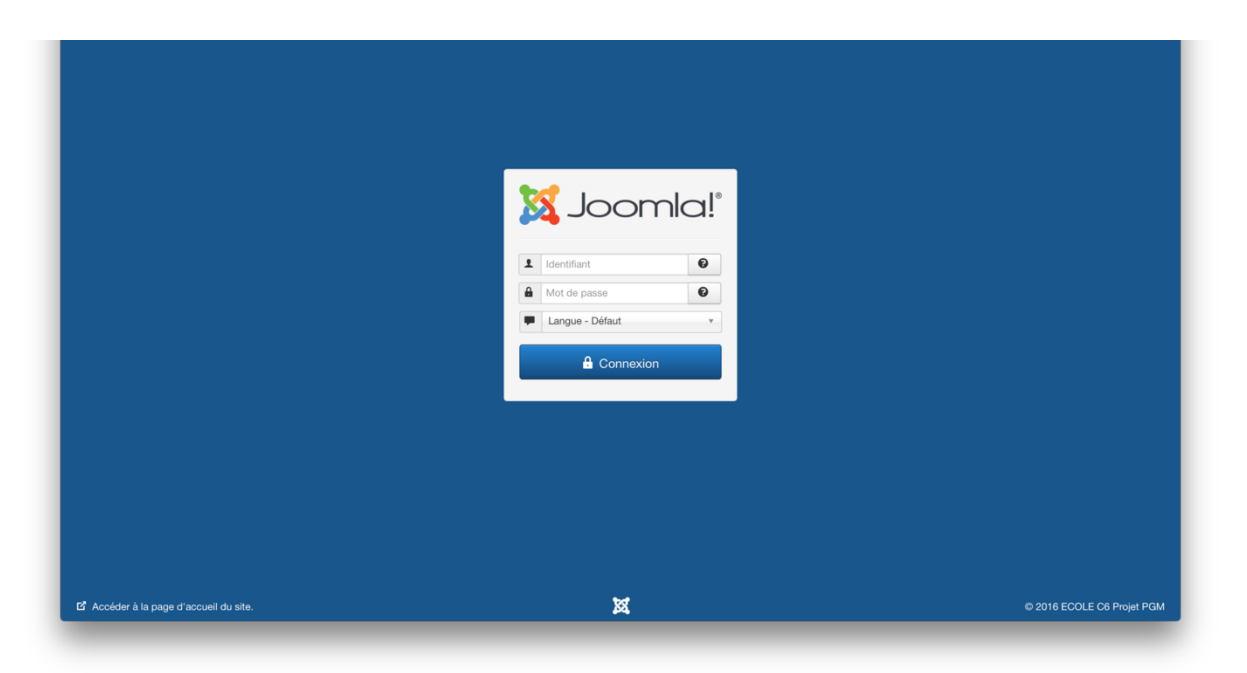

Figure 12 - Espace Gestion ou Espace Back End Joomla

# 3.3 L'École

Vous pourrez modifier la description de l'école accessible au public en cliquant sur l'engrenage en haut à droite de l'article, puis sur modifier.

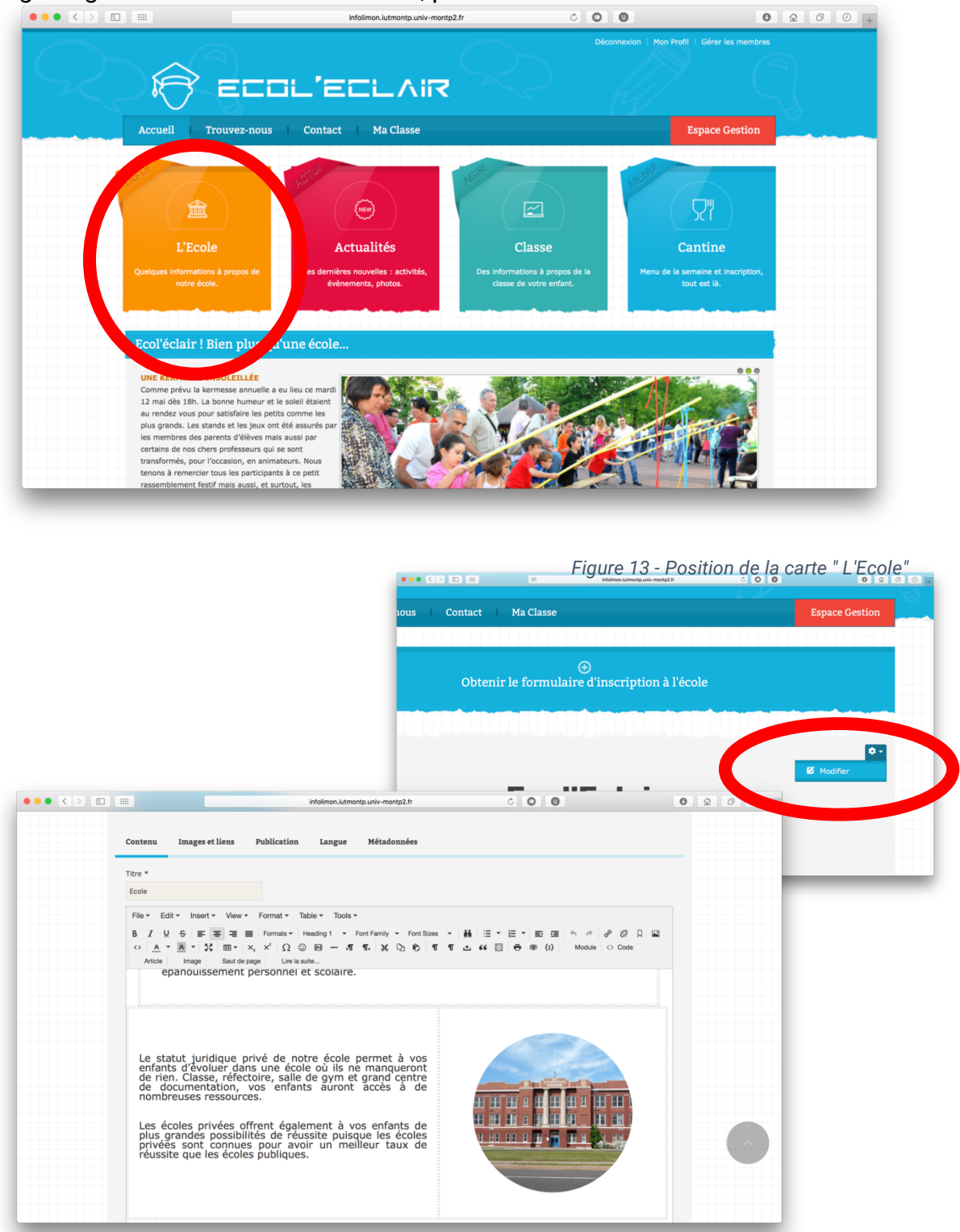

Figure 14 - Position du bouton modifier sur la page "L'Ecole"

Vous pouvez modifier le texte, ajouter des éléments en gras, en italique ou des liens grâce à la barre d'icônes située au-dessus de la zone de texte.

# 3.4 Classe

|                                                                                                    | L'ECLAIR                                                    |                                                         | Connexion   Inscription                            |
|----------------------------------------------------------------------------------------------------|-------------------------------------------------------------|---------------------------------------------------------|----------------------------------------------------|
| Accueil Trouvez-nous                                                                                                    | Contact                                                     |                                                         |                                                    |
| ALEO!                                                                                                    | 1,51 <sup>11</sup>                                          | Activ                                                   | MENU                                               |
| <b>a</b>                                                                                                    | (new)                                                       |                                                         | ריי ד                                              |
| L'Ecole                                                                                                    | Actualités                                                  | Classe                                                  | Cantine                                            |
| Quelques informations à propos de<br>notre école.                                                                        | Les dernières nouvelles : activités,<br>évènements, photos. | Des informations à propos de la classe de votre enfant. | Menu de la semaine et inscription,<br>tout est là. |
| notre école.                                                                                                    | évènements, photos.                                         | classe de votre enfant.                                 | tout est là.                                       |
| Ecol'éclair ! Bien plus qu'u                                                                                             | ine école                                                   |                                                         |                                                    |
| UN SPECTACLE DE FIN D'ANNÉE QUI<br>En ce vendredi 20 juin, les parents de no<br>blondes ont pu assister au spectacle que | DÉCOIFFE<br>s chers têtes<br>nous                           |                                                         |                                                    |

Figure 15 - Position de la carte Classe & raccourci Maclasse

Si vous n'êtes pas connecté :

- Le menu principal en dessous du nom du site ne contient pas de raccourci « Ma Classe »
- La carte « Classe » vous amènera à la page ci-dessous afin de vous connecter.

| Accueil Trouvez-nous Contact                |   |  |
|---------------------------------------------|---|--|
|                                             |   |  |
| Message<br>Veuillez d'abord vous identifier | × |  |
| Identifiant *                               |   |  |
| Mot de passe *                              |   |  |
| Se rappeler de moi                          |   |  |
| Connexion                                   |   |  |
| 1. Mot de passe oublié ?                    |   |  |

Figure 16 - Formulaire de connexion

Étant connecté en tant que directeur vous obtiendrez la mise en page ci-après vous permettant de gérer une classe.

| R ECOL'E                                                                                      |                                           | Déconnexion   Mon Profil   Gérer les membres                                                           |  |  |  |
|-----------------------------------------------------------------------------------------------|-------------------------------------------|----------------------------------------------------------------------------------------------------|--|--|--|
| Accueil Trouvez-nous Contac                                                                   | t Ma Classe                               | Espace Gestion                                                                                         |  |  |  |
| Cherchez vous des informations sur :                                                          |                                           |                                                                                                    |  |  |  |
| ی<br>Créer un article<br>Pensez à sélectionner la classe en tant que catégorie<br>à catile ci | pour qu'il soit assigné Pensez à renseign | Créer un événement<br>er la nom de la classe en début d'événement pour qu'il<br>soit assigné à celle d |  |  |  |
| ⊙<br>Créer une classe                                                                         |                                           | ↔<br>Archiver une classe                                                                               |  |  |  |
| Les élèves de la classe                                                                       | Les événements liés à la classe           | Ea vie de la classe                                                                                    |  |  |  |
| Classes : GS2 \$                                                                              |                                           | <b>*</b> -                                                                                             |  |  |  |

Figure 17 - Page "Ma Classe" vue par le directeur

S'offrent à vous plusieurs possibilités :

- Créer une classe
- Gérer une classe
- Archiver une classe

Nous allons donc vous guider plus en détails sur ces cas dans les pages suivantes.

## 3.4.1 Créer une classe

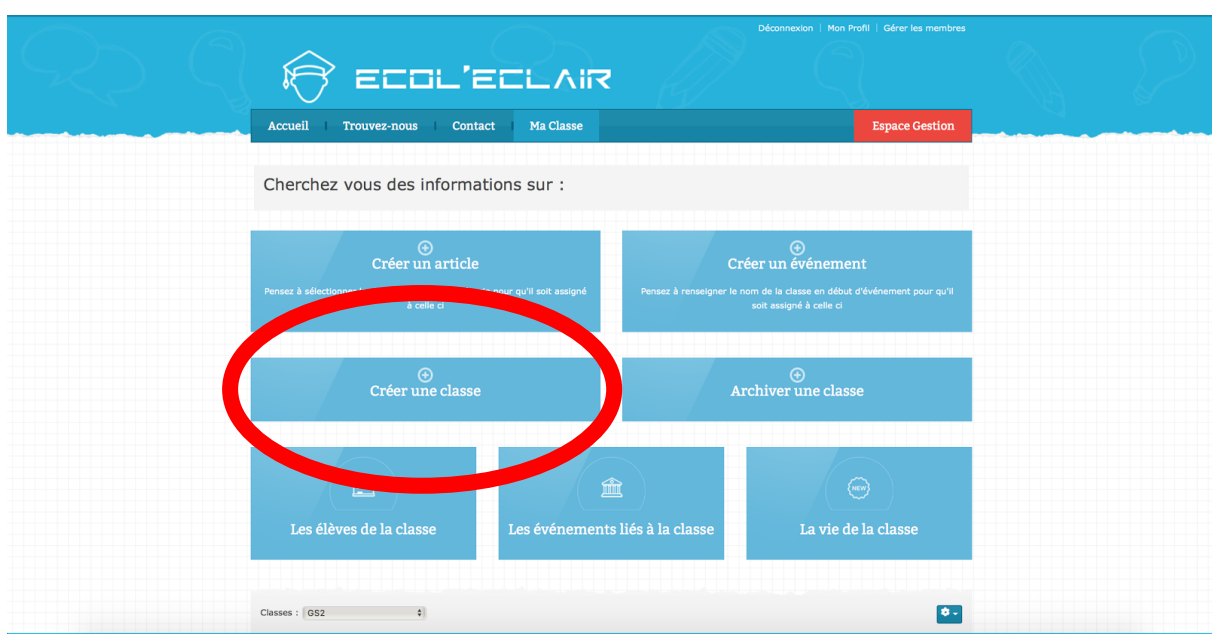

Figure 18 - Position de la carte "Créer une classe"

En cliquant sur créer une classe, la page ci-dessous s'affiche :

| Ê              |                                |                |  |
|----------------|--------------------------------|----------------|--|
| Accueil        | Trouvez-nous Contact Ma Classe | Espace Gestion |  |
|                |                                |                |  |
| Nom de la clas | se : MaClasse                  | <b>*</b> *     |  |
| Enseignant de  | a classe : Matthieu TARTIERE   |                |  |
|                |                                |                |  |
|                |                                |                |  |
|                |                                |                |  |
|                |                                |                |  |
|                |                                |                |  |
|                |                                |                |  |

Figure 19 - Page de création d'une classe

Il vous suffit d'entrer le nom de votre future classe et de sélectionner l'enseignant à assigner à cette classe.

Cliquez ensuite sur "valider".

Vous obtenez un retour vous indiquant que la classe a été créée.

Vous pouvez maintenant gérer cette classe !

## 3.4.2 Gérer une classe

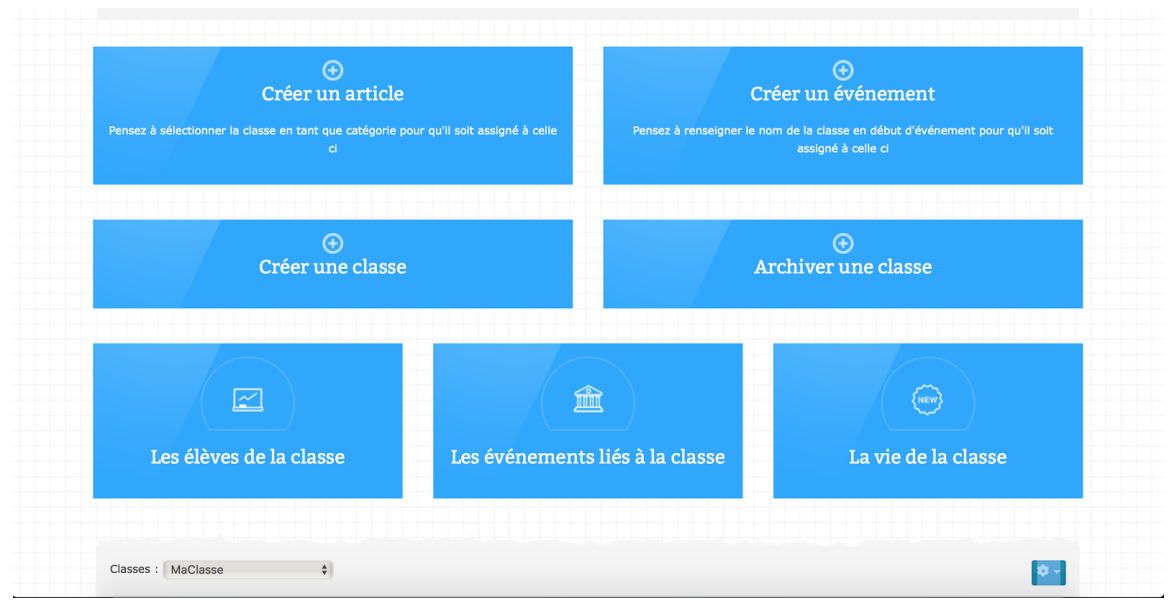

Figure 20 - Interface d'actions sur une classe (classique, mais personnalisée en fonction de la classe choisie)

En tant que directeur il vous suffit de vous rendre sur la carte classe comme précédemment.

Ainsi, vous pouvez, en bas de votre écran, sélectionner la classe que vous souhaitez gérer.

Sélectionnez la classe souhaitée. Vous pouvez également remarquer un changement de couleur de l'interface en fonction de la classe éditée.

Vous pouvez ainsi, dans la classe sélectionnée :

- Créer un évènement,
- Consulter les évènements de cette classe
- Créer un article
- Consulter les articles de cette classe
- Lister les élèves de la classe
- Ajouter un élève à cette classe

## 3.4.3 Créer un évènement pour une classe

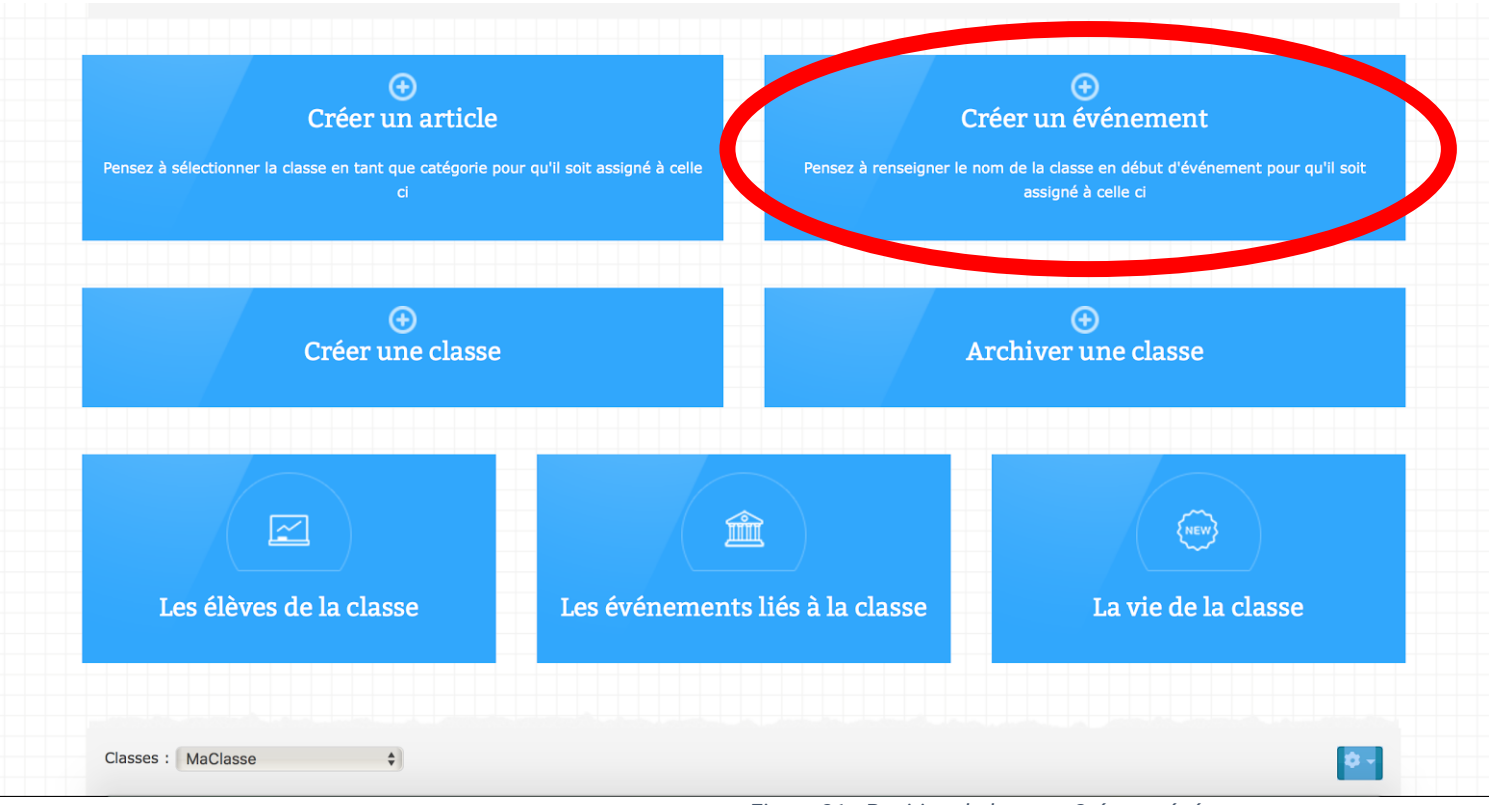

Figure 21 - Position de la carte Créer un événement

En cliquant sur la carte vous obtenez un formulaire de création d'évènement :

| Enregistrer & Fern    | mer Annuler |  |
|-----------------------|-------------|--|
|                       |             |  |
| Aiout d'un évèr       | nement      |  |
| , goue a un even      | hemene      |  |
| 1 Évènement           |             |  |
|                       |             |  |
|                       |             |  |
| Titre *               |             |  |
| En vedette            |             |  |
|                       | Oui Non     |  |
|                       |             |  |
| Statut                | Dublió *    |  |
|                       | rulie       |  |
|                       |             |  |
| 2 Dates               |             |  |
|                       |             |  |
|                       |             |  |
| Date de début *       |             |  |
|                       |             |  |
| 2018-08-05 HH:MK      | 0           |  |
|                       |             |  |
| 2016-06-05 mill HH-MA | 61          |  |

Figure 22 - Formulaire de création d'événement

Pour que l'évènement que vous souhaitez créer soit référencé à cette classe il vous suffit de commencer le "Titre" de l'événement par le nom de la classe concernée.

Ainsi nous vous conseillons d'utiliser la mise en forme suivante pour le titre de l'évènement :

#### "Nom de la Classe : Nom de l'évènement"

Une fois que vous avez entré le titre il ne vous reste plus qu'à donner une date de début et une date de fin à votre évènement.

Si vous le souhaitez (et cela est totalement optionnel) vous pouvez sélectionner d'autoriser les inscriptions avec un nombre d'inscriptions maximum.

Vous pouvez également ajouter une description à cette événement.

Il ne vous reste donc plus qu'à sauvegarder votre évènement que vous pouvez désormais consulter.

## 3.4.4 Consulter un événement

Sélectionner la classe que vous souhaitez gérer si tel n'est pas encore le cas.

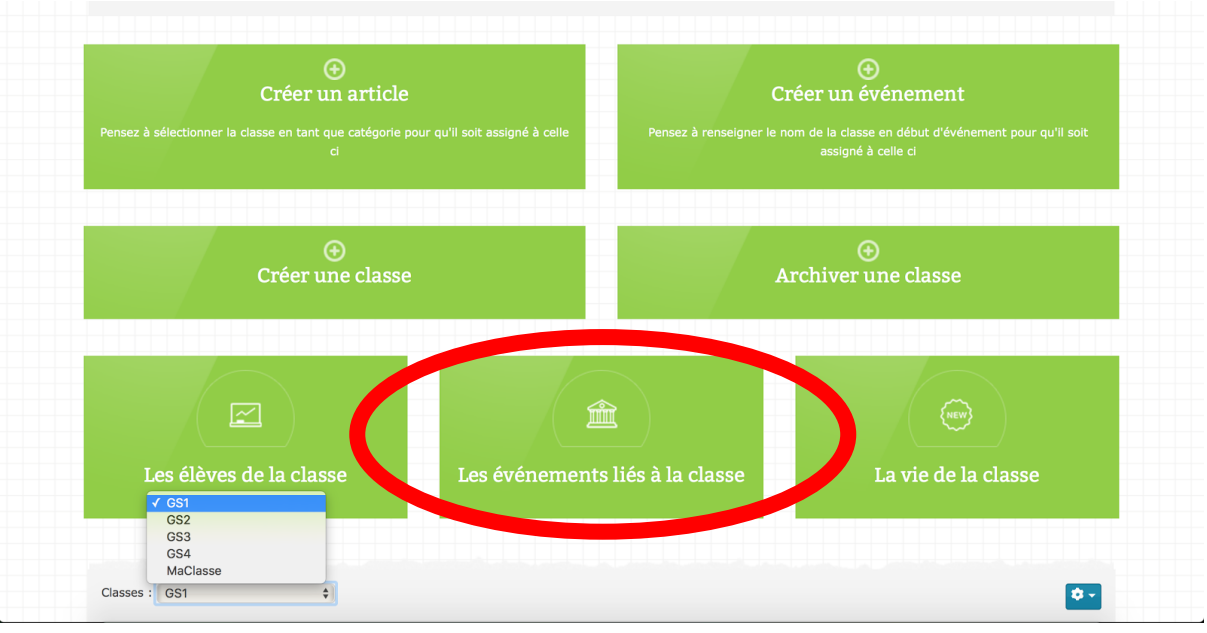

Figure 23 - Position de la carte Evénements

Une fois dans la classe en cours, cliquez sur "Les évènements de la classe", vous obtenez ainsi la liste des évènements concernant cette classe :

| Les événem           | nents de la classe 🔊                                                         | 20 \$ |
|----------------------|------------------------------------------------------------------------------|-------|
|                      | GS1: Zoo<br>0 2016-05-20 - 2016-05-20<br>Traitement                          |       |
|                      | GS1 : Piscine Némausa<br>© 2016-06-07 13:30 - 2016-06-07 17:00<br>Traitement |       |
| Généré par AllEvents |                                                                              |       |

Figure 24 - Liste ds événements

Vous pouvez ensuite cliquer sur le nom de l'évènement pour le consulter ou le gérer. (cf. page suivante)

| GS1: Zoo                                                                |                                    |                                        |                                        |                               |                         |                           |     |
|-------------------------------------------------------------------------|------------------------------------|----------------------------------------|----------------------------------------|-------------------------------|-------------------------|---------------------------|-----|
| 🗙 Fermer 🗎 🖮 Suj                                                        | pprimer                            | ♂ Modifier                             | G Google                               | 🛗 ICalendar                   | ⊖ Imprimer              | ⊠ E-mail                  |     |
| Proposé par Matthieu TARTIERE, I                                        | u 25 fois                          |                                        |                                        |                               |                         |                           |     |
| Date : 2016-05-20<br>Date de fin : 2016-05-20                           |                                    |                                        |                                        |                               | No map                  | 63                        |     |
| Description                                                             |                                    |                                        |                                        |                               |                         |                           | ŧ   |
| Bonjour,<br>Le vendredi 20 mai, une sor<br>durera la journée complète d | tie au zoo a él<br>et le transport | té prévue pour l'<br>se fera en bus, a | ensemble des cla<br>à la charge de l'é | asses de CE1 de l'é<br>école. | cole. La sortie se déro | oulera au zoo de Lunaret  | ,   |
| Cette sortie sera une belle m                                           | nanière pour v                     | os enfants de s'a                      | amuser, de profit                      | er du soleil mais, s          | urtout, cette sortie au | ura une visée pédagogiqu  | Je. |
| En effet, à la suite de cette s<br>flore du monde entier.               | sortie j'ai prév                   | u de mettre l'acc                      | cent sur les anim                      | aux du monde afin             | de sensibiliser vos er  | nfants à la faune et à la |     |
| Puisque cette sortie se dérou<br>nique ainsi qu'un petit goûte          | ulera à l'extéri<br>er.            | eur, votre enfant                      | t ne pourra pas r                      | nanger à la cantine           | e. Il faudra donc que v | ous prévoyiez un pique-   |     |
| Les journées étant chaudes                                              | pensez égaler                      | nent à une casqu                       | uette car nous pa                      | asserons beaucoup             | de temps sous le sole   | eil.                      |     |

Figure 25 - Page d'un événement

Vous pouvez donc, en plus de consulter votre article, le supprimer, le modifier, l'imprimer, l'envoyer par mail ou encore le lier à votre Google Agenda.

## 3.4.5 Créer un article pour une classe

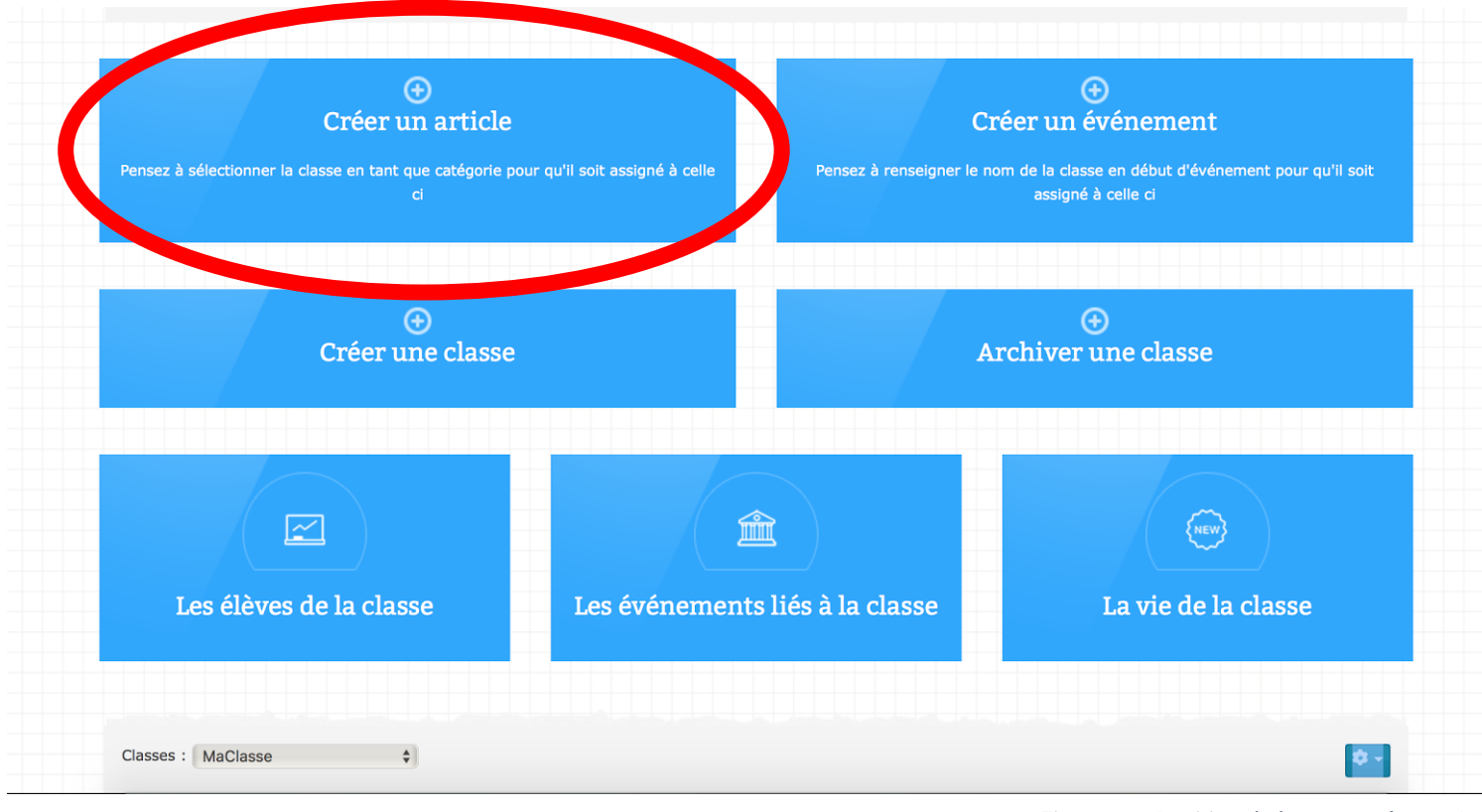

Figure 26 - Position de la carte Créer un Arti

En accédant à cette carte vous obtenez un formulaire de création d'article :

| ontenu ima               | ges et liens   | Publication     | Langue        | Metadonnee     | S            |        |       |           |              |  |
|--------------------------|----------------|-----------------|---------------|----------------|--------------|--------|-------|-----------|--------------|--|
| tre *                    |                |                 |               |                |              |        |       |           |              |  |
|                          |                |                 |               |                |              |        |       |           |              |  |
| ias                      |                |                 |               |                |              |        |       |           |              |  |
| uto-génération à p       | artir du titre |                 |               |                |              |        |       |           |              |  |
| File ▼ Edit ▼ II         | nsert - View - | Format - Tab    | ole • Tools • |                |              |        |       |           |              |  |
| BI⊻S                     |                | Formats - Pa    | aragraph 🔻 Fo | nt Family 👻 Fo | ont Sizes 💌  | ₩ ≔ -  |       |           | <i>8 8</i> D |  |
| <> <u>A</u> • <u>A</u> • | 7 🕃 ⊞ + ×      | x, x² Ω ©       | DI — "¶       | Γ, χ 🗅         | <b>в п п</b> | ± 66 🖾 | 🖶 💿 { | ;} Module | <> Code      |  |
|                          |                | ana livala auit |               |                |              |        |       |           |              |  |

Figure 27 - Formulaire de création d'un article

Vous devez donc entrer un titre pour votre futur article puis il vous suffit de le rédiger à l'aide de l'outil de rédaction intuitif vous étant proposé.

Une fois votre article rédigé, veuillez vous rendre sur l'onglet publication situé dans le menu situé au dessus du titre :

| Contenu     | Images et liens Publicat | tion Langue Métadon | inées |  |
|-------------|--------------------------|---------------------|-------|--|
|             |                          | Ū                   |       |  |
| Catégorie * |                          |                     |       |  |
| GS1         | *                        |                     |       |  |
|             | ٩                        |                     |       |  |
| - Sample D  | ita-Articles             |                     |       |  |
| - Uncatego  | sed                      |                     |       |  |
| - Ma classe |                          |                     |       |  |
| - Classes   |                          |                     |       |  |
| GS1         |                          |                     |       |  |
| GS2         |                          |                     |       |  |
| GS3         |                          |                     |       |  |
| GS4         |                          |                     |       |  |
| MaClass     | 1                        |                     |       |  |
|             |                          |                     |       |  |
| - Classes a | chives                   |                     |       |  |

Sélectionnez, en tant que catégorie, la classe dans laquelle vous souhaitez que cet article apparaisse.

Vous pouvez également donner un intervalle de date de publication de cet article.

Il ne vous reste plus qu'à sauvegarder votre article qui est désormais consultable.

### 3.4.6 Consulter un article

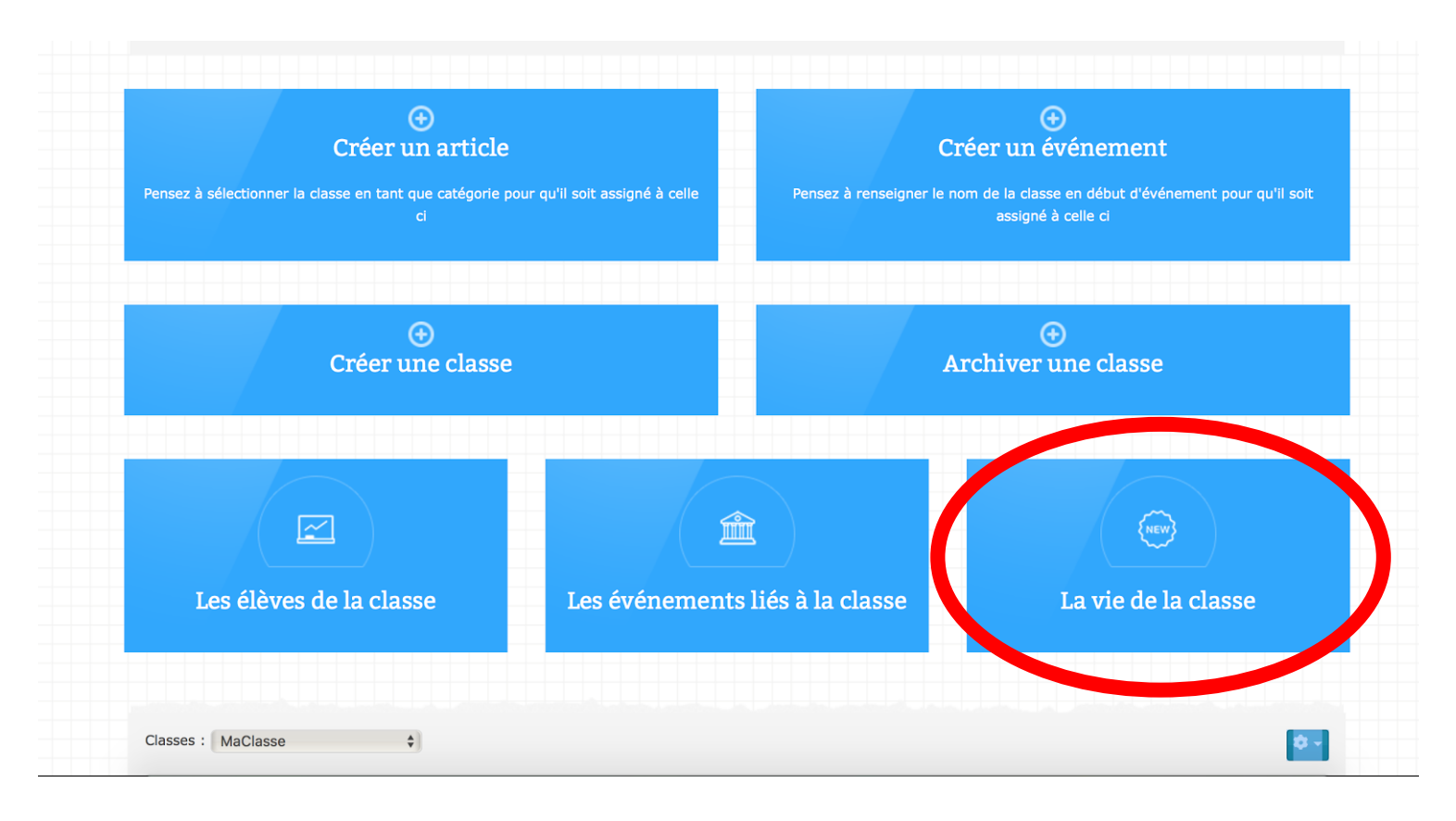

Figure 29 - Position de la carte Vie de Classe

Une fois dans la classe en cours, cliquez sur "La vie de la classe". Vous obtenez les articles de cette classe disposés en format "OneScroll" :

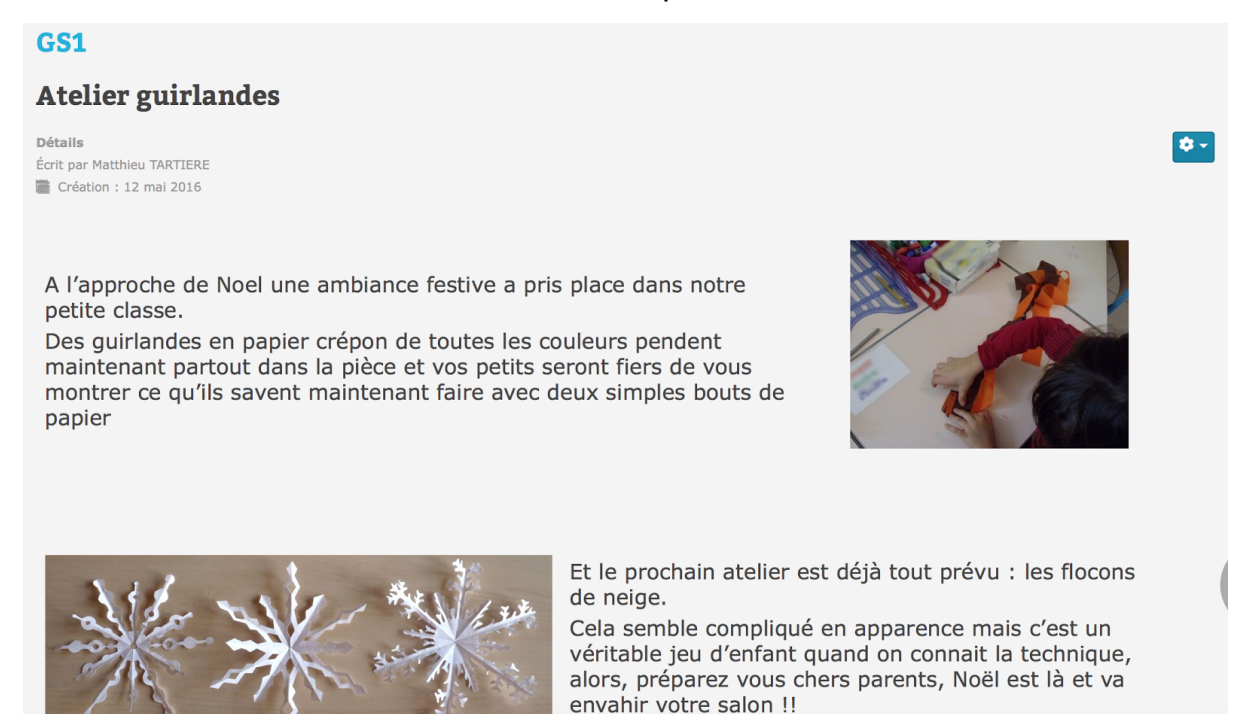

Figure 30 - Page Onescroll de consultation de la vie d'une classe

## 3.4.7 Lister les élèves de la classe

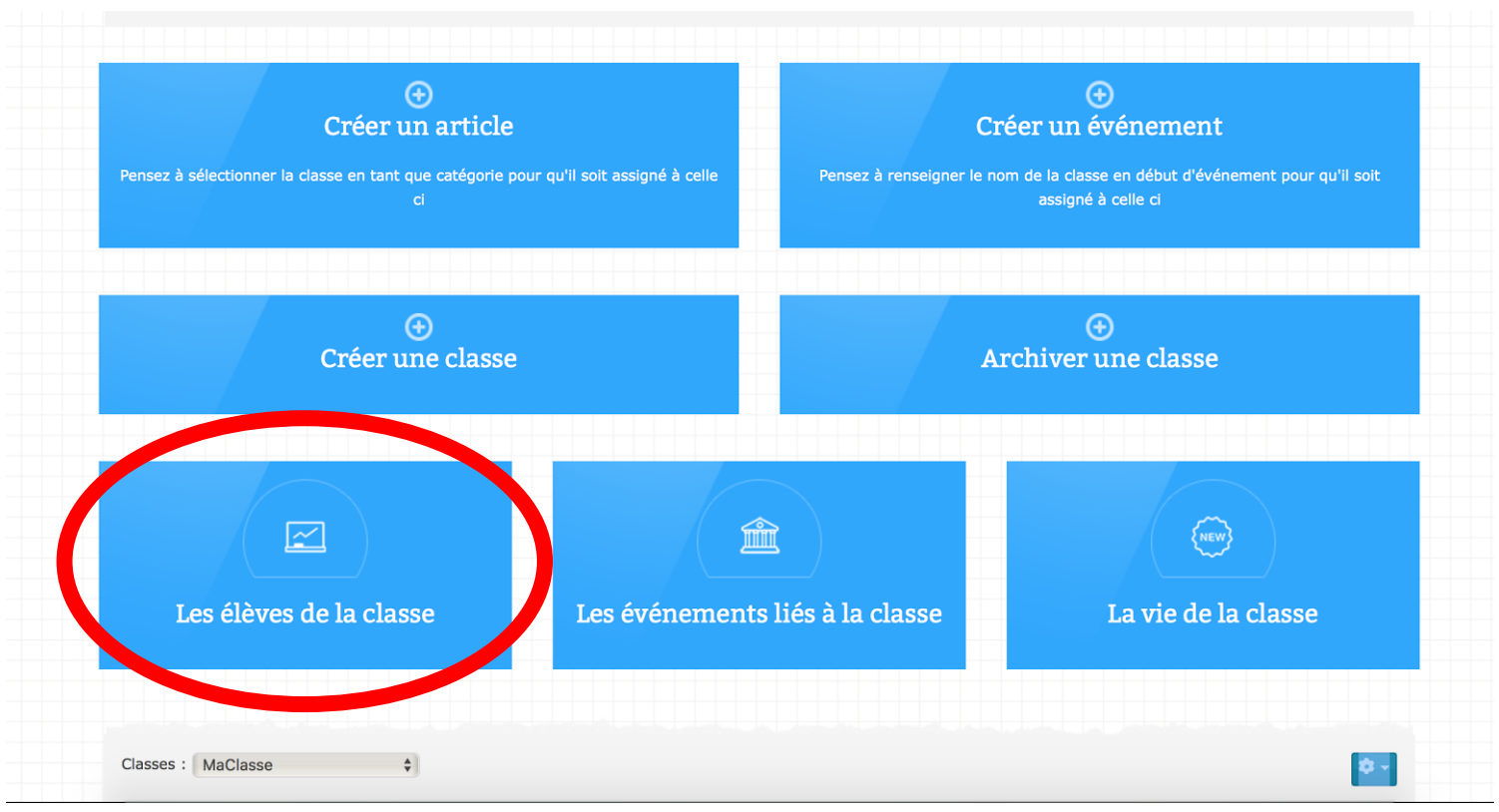

igure 31 - Position de la carte Les élèves de la classe

Une fois dans la classe en cours, cliquez sur "Les élèves de la classe" pour obtenir la liste des élèves de cette classe :

| Accueil Trouv          | vez-nous Contact     | Ma Classe                         |                           | Espace Gestion   |
|------------------------|----------------------|-----------------------------------|---------------------------|------------------|
|                        |                      |                                   |                           |                  |
|                        |                      | €<br>Ajouter un enfant non assigr | ıé                        |                  |
|                        |                      |                                   |                           |                  |
| Liste des élèv         | es de la classe G    | S1 :                              |                           | <b>\$</b> -      |
| <br>Professeur de la c | classe: TARTIERE Mat | thieu                             |                           |                  |
| NOM                    | PRENOM               | PARENT                            | MAIL PARENT               |                  |
| <br>Test               | toto                 | Test Michel                       | jeremtrak30@hotmail.fr    |                  |
| TARTIERE               | Jean-Robert          | TARTIERE Matthieu                 | matthieu.tartiere@free.fr |                  |
|                        |                      |                                   |                           |                  |
|                        |                      |                                   |                           | Ecol'Eclair 2016 |

Figure 32 - Liste des élèves de la classe & Interface

## 3.4.8 Ajouter un enfant à une classe

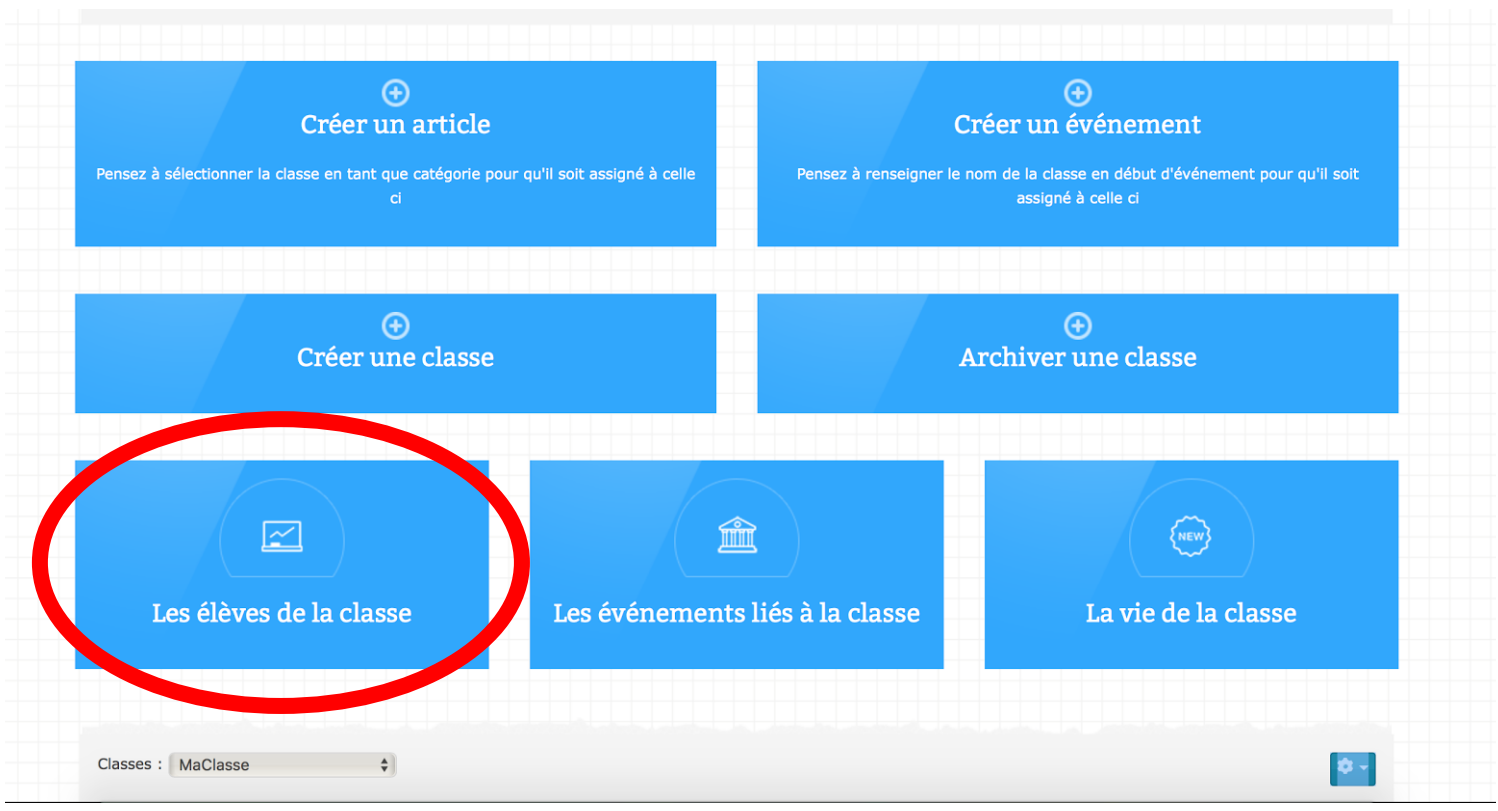

ure 33 - Position de la carte Les élèves de la classe

Pour ajouter un enfant à une classe, vous devez d'abord vous rendre sur la page « Les élèves de la classe » comme vu précédemment. Vous vous trouvez donc sur

| Accueil                 | Accueil Trouvez-nous Contact Ma Classe        |                                        |                           |                  |  |
|-------------------------|-----------------------------------------------|----------------------------------------|---------------------------|------------------|--|
|                         |                                               | ⊕<br>Ajouter un enfant n               | on assigné                |                  |  |
| Liste des<br>Professeur | s élèves de la class<br>de la classe: TARTIER | BBBBBBBBBBBBBBBBBBBBBBBBBBBBBBBBBBBBBB |                           | ¢.               |  |
| NOM                     | PRENOM                                        | PARENT                                 | MAIL PARENT               |                  |  |
| Test                    | toto                                          | Test Michel                            | jeremtrak30@hotmail.fr    |                  |  |
| TARTIERE                | Jean-Robert                                   | TARTIERE Matthieu                      | matthieu.tartiere@free.fr |                  |  |
|                         |                                               |                                        |                           |                  |  |
|                         |                                               |                                        |                           | Ecol'Eclair 2016 |  |

Figure 34 - Position de la carte Ajouter un élève

Cliquez sur "Ajouter un enfant non assigné" et vous obtenez le formulaire suivant :

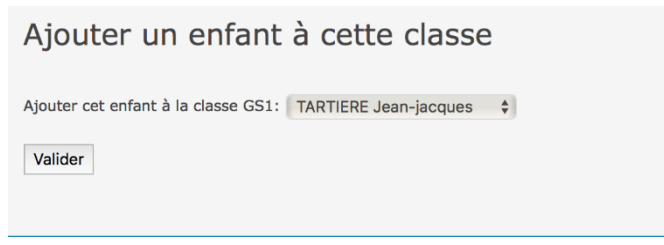

Figure 35 - Formulaire d'ajout d'enfant non assigné à une classe

Sélectionner dans la liste déroulante l'enfant que vous souhaitez ajouter à cette classe puis cliquez sur Valider.

Attention pour ajouter un enfant à cette classe, celui ci ne doit pas être référencé dans une autre classe.

L'enfant est désormais ajouté à la classe GS1 :

| Liste des élèves de la classe GS1 :        |              |                   |                           |   |  |  |  |
|--------------------------------------------|--------------|-------------------|---------------------------|---|--|--|--|
| Professeur de la classe: TARTIERE Matthieu |              |                   |                           |   |  |  |  |
| NOM                                        | PRENOM       | PARENT            | MAIL PARENT               |   |  |  |  |
| TARTIERE                                   | Jean-jacques | TARTIERE Matthieu | matthieu.tartiere@free.fr |   |  |  |  |
| Test                                       | toto         | Test Michel       | jeremtrak30@hotmail.fr    |   |  |  |  |
| TARTIERE                                   | Jean-Robert  | TARTIERE Matthieu | matthieu.tartiere@free.fr | ( |  |  |  |
|                                            |              |                   |                           |   |  |  |  |

Figure 36 - Liste des enfants assignés à la classe sélectionnée

#### 3.4.9 Archiver une classe

Il vous reste enfin une dernière possibilité dans la partie classe que nous n'avons pas traitée : archiver une classe.

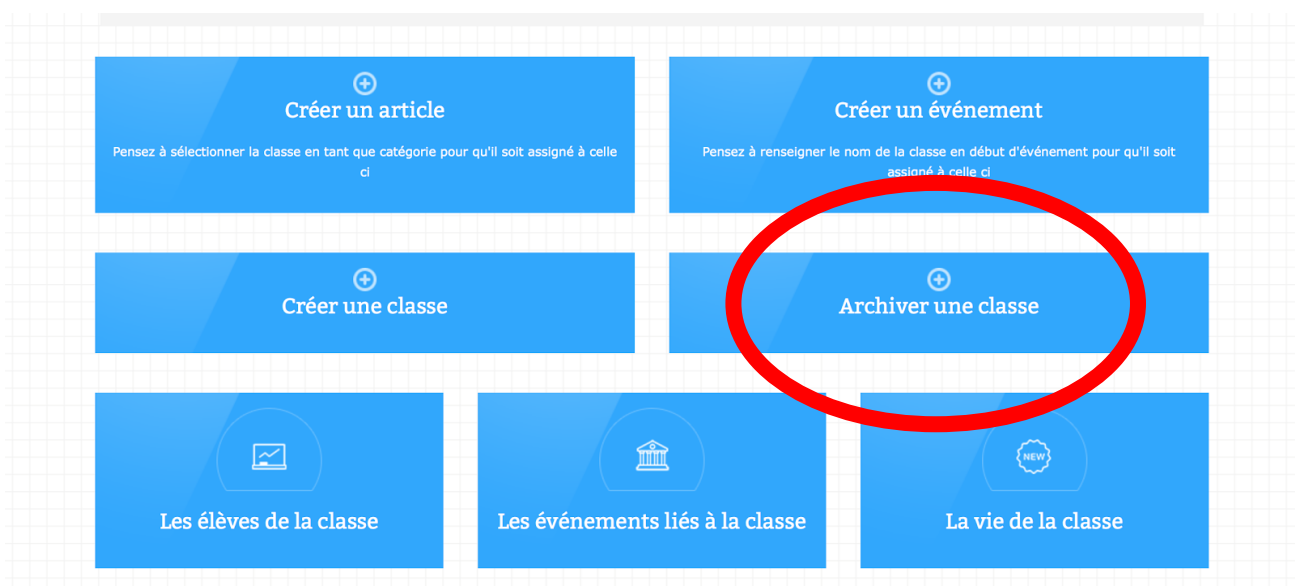

Figure 37 - Position de la carte Archiver une classe

En cliquant sur archiver une classe vous obtenez le formulaire suivant :

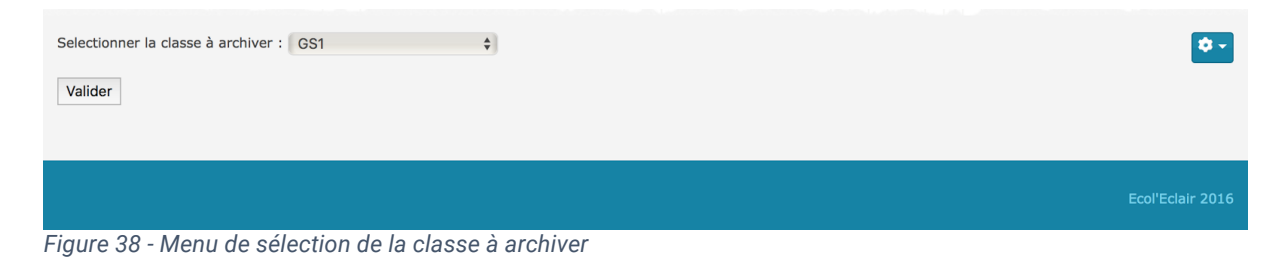

Sélectionnez la classe à archiver puis validez.

La classe n'est plus disponible pour l'utilisateur mais celle-ci reste existante, elle reste enregistrée dans la base de données de l'école.

# 3.5 Actualités

### 3.5.1 Créer un événement

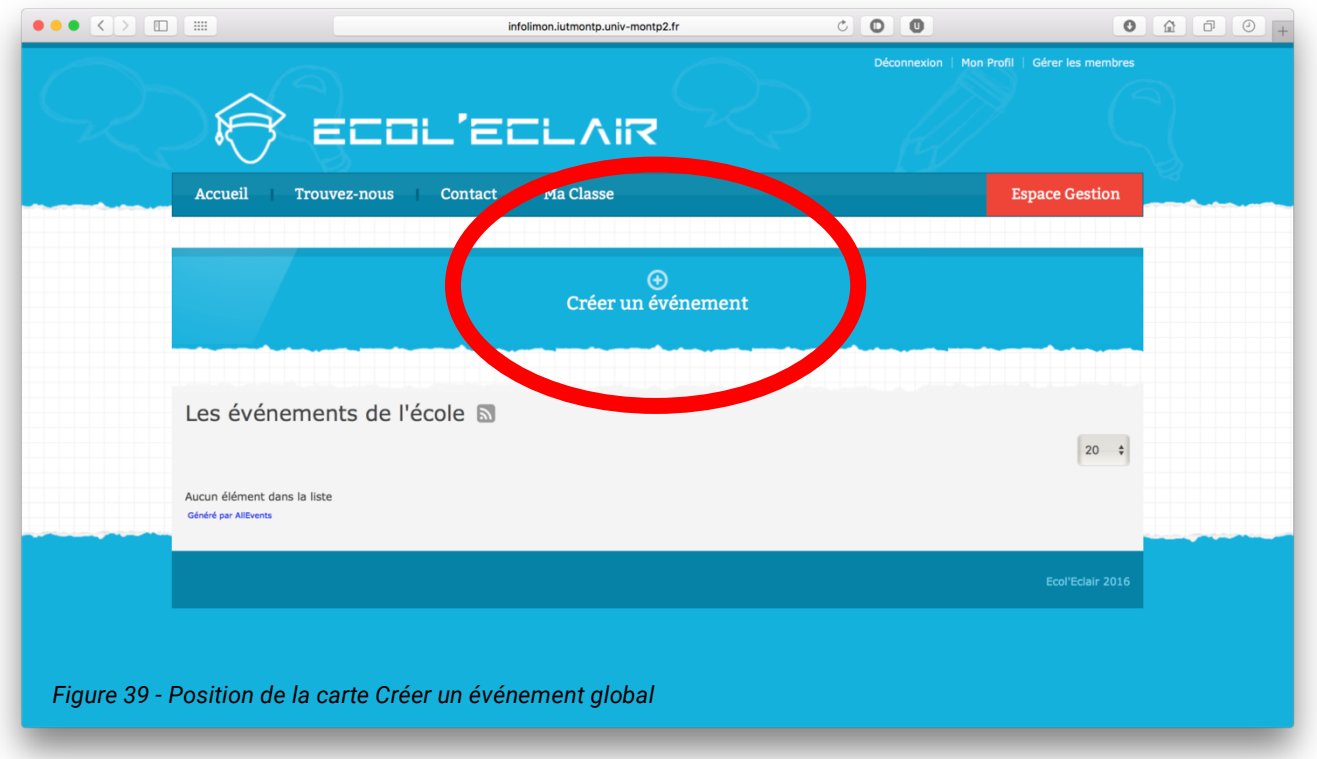

Nous arrivons sur la page de création d'évènement. Nous avons alors six parties :

- Evènement : On entre le titre de l'évènement et on choisit s'il va apparaître en vedette (avant les autres) et son statut (on peut le cacher du public si on veut retravailler dessus avant de le publier plus tard).
- Dates : Il faut inscrire la date de début et la date de fin de l'évènement. On peut aussi choisir directement si l'évènement dure toute la journée.
- Détails : On peut choisir des dates ou des lieux prédéfinis (en général laissé vide).
- Inscriptions : On sélectionne si on laisse les membres s'inscrire à l'événement.
- Description : On entre la description de l'évènement (ce que l'on va faire, des indications sur le lieu etc.).
- Images : On peut choisir de mettre une image en vignette. Il suffit de cliquer sur le bouton «Sélectionner ».

### 3.5.2 Gestion d'une Actualité

En étant sur la page de consultation des actualités de l'école cliquez sur le nom de l'événement que vous souhaitez gérer.

Vous pouvez ainsi :

- Modifier l'événement
- Supprimer l'événement
- L'approuver, si c'est un professeur ou un super parent qui l'a rédigé
- Et d'autres fonctionnalités telles que l'envoi par mail, l'impression ou la liaison avec un Google Agenda.

# 3.6 Gérer les membres

### 3.6.1 Lister les membres

Connectez vous en tant que Directeur

Cliquez sur le lien de menu « Gérer les membres » situé en haut à droite de l'interface.

Vous pouvez ainsi consulter la liste d'une catégorie utilisateur (parents, parents d'élèves ou professeur).

Vous pouvez choisir la catégorie utilisateur via le menu déroulant situé à droite.

#### 3.6.2 Editer un profil

- Dans la liste des utilisateurs, il vous suffit de cliquer sur le profil pour pouvoir le consulter.
- En cliquant sur « Menu » puis « Editer » et enfin « Mise à jour du profil » vous pouvez modifier les informations de cet utilisateur.
- Vous pouvez également supprimer son compte en cliquant sur « Menu » puis « Voir » et enfin « Voir mon profil ». Vous pouvez ensuite observer l'apparition d'un onglet « Supprimer mon compte ». Cliquez dessus puis sur le bouton suppression pour effectuer la suppression définitive du compte.

#### 3.6.3 Modification du statut Parent/Parent d'élèves

Vous pouvez, en tant que directeur, via le listage des parents, convertir un compte parent en compte parent d'élèves.

Cliquez sur « Convertir un parent en parent d'élèves » puis sélectionnez le parent à convertir en parent d'élèves et enfin validez.

Le parent est alors devenu parent d'élèves.

Vous pouvez également réaliser une rétroaction en vous rendant dans la liste des parents d'élèves.

Cliquez sur « Convertir un parent d'élèves en parent » puis sélectionnez le parent d'élèves à convertir en parent et enfin validez.

Le parent d'élèves est alors redevenu parent.

# 4. Rapport d'activité

# 4.1 Analyse de l'avancement du projet

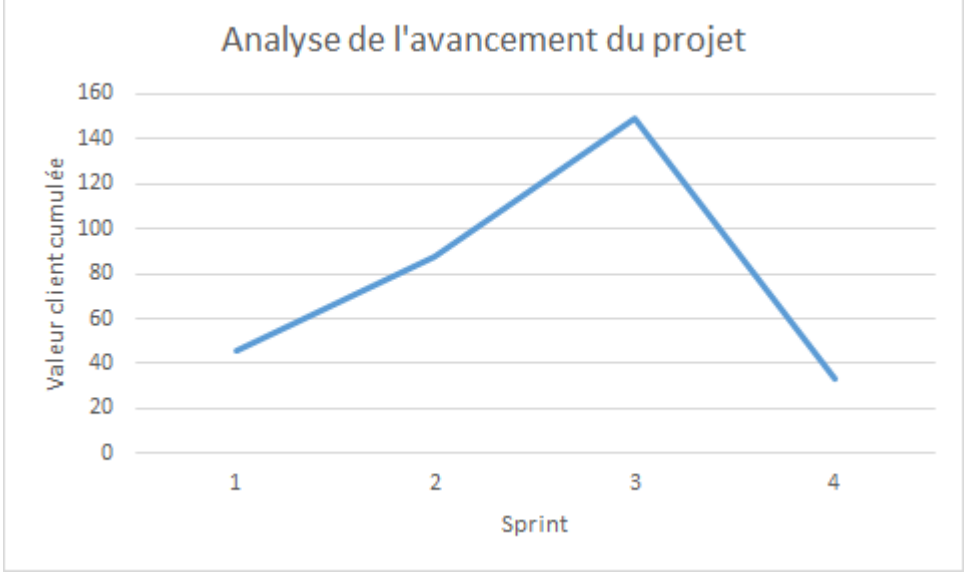

Figure 40 - Graphique de l'analyse de l'avancement du projet

Conformément aux méthodes agiles, l'avancement du projet s'est fait de manière croissante pendant les trois premiers sprints.

En effet, lors du premier sprint, la valeur créée a été relativement faible car les membres de l'équipes devaient, en premier lieu, apprendre à utiliser un CMS (Joomla) qu'ils ne connaissaient pas. C'était ici l'apprentissage d'outils et de langages encore inconnus qui leur a alors pris un peu de temps et a donc freiné la mise en place des fonctionnalités. Mais avec le temps, les membres ont su maîtriser le logiciel, et le nombre de fonctionnalités implanté a alors augmenté.

Le dernier sprint a montré une valeur produite très faible. En effet, toutes les fonctionnalités souhaitées par le client ont été produites au cours des trois premiers sprints, et ainsi, nous avons pu fixer notre attention sur les derniers détails, afin d'améliorer un peu plus notre logiciel. Le client en a également profité pour nous demander quelques petits détails à ajouter au site, mais ce n'était rien de très gros à implémenter. Ainsi, le quatrième sprint a été plus faible au niveau production de valeur.

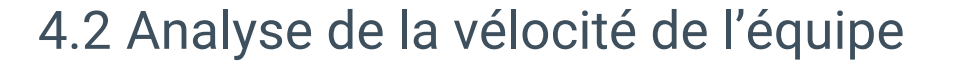

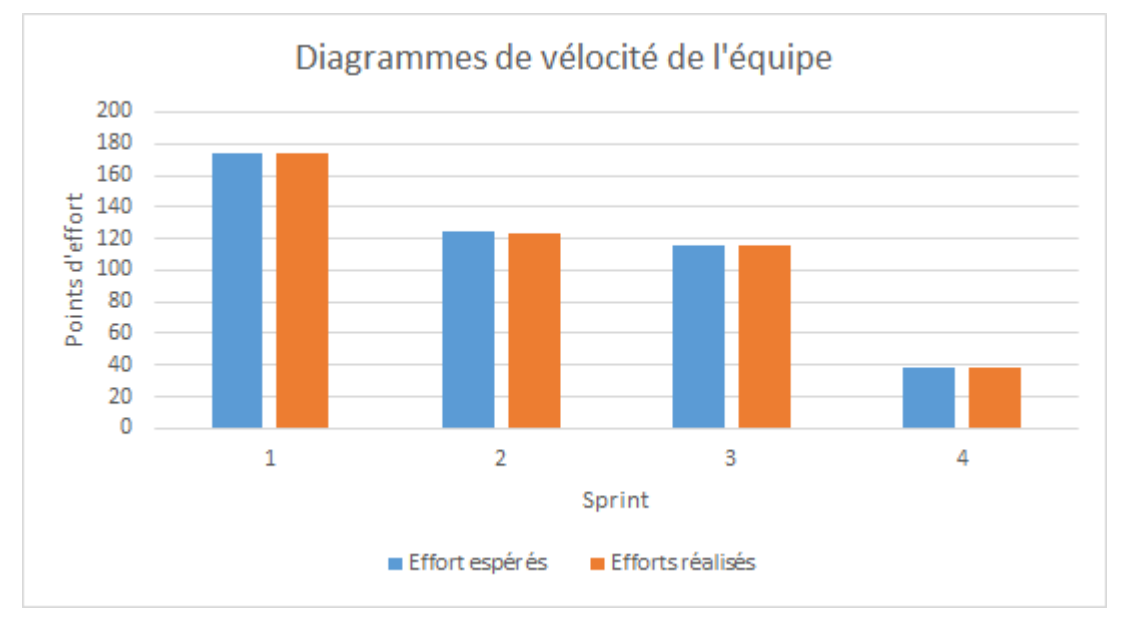

Figure 41 - Diagrammes d'analyse de la vélocité de l'équipe

A chaque début de sprint, nous décidions tous des nouvelles fonctionnalités à implanter grâce au backlog. Ensuite, un planning poker était organisé avec l'ensemble de l'équipe. Cela permettait de décider tous ensemble de la complexité de la story et, ainsi, de l'estimer de la manière la plus proche de la réalité possible.

Le diagramme ci-dessus représente la vélocité de l'équipe pour les sprints 1, 2, 3 et 4. Nous pouvons ainsi voir que pour chaque sprint, sauf le deuxième, toutes les stories ont été validées par le client.

Nous pouvons également voir que, de sprint en sprint, la valeur des points d'efforts diminue petit à petit. Cela s'explique par le fait que nous avons décidé d'effectuer en premier les fonctionnalités les plus importantes pour le client en premier. De même, les user stories des premiers sprints représentaient les bases du site, sans elles il était impossible d'avancer plus loin dans le projet. Ces user stories ont alors été estimées avec de fortes valeurs effort puisque nous les avons jugées très importantes.

Plus le projet a avancé et moins les fonctionnalités à implémenter étaient importantes aux yeux du client puisque la plupart avaient été faites au début. Plus la fin approchait et plus le client demandait des fonctionnalités supplémentaires surtout liées au design ou à des fonctions plus secondaires et donc moins importantes. Cela explique que le diagramme décroit au fil des sprints.

## 4.3 Rétrospective générale

Tout au long de notre projet nous avons appliqué les différents principes et valeurs des méthodes agiles et notamment ceux de la méthode Scrum. Cela nous a permis de livrer un logiciel complet, tout en respectant les délais demandés par le client.

#### 4.3.1 Valeurs agiles

Les différentes valeurs agiles ont été respectées durant toute la durée du projet.

En effet, tout d'abord, une bonne communication a été mise en place au sein de l'équipe, avec un groupe de discussion instantanée permettant de discuter en temps réel. Ce groupe de discussion était très utile, car la majeure partie du travail était faite par chacun chez soi, en dehors des heures de cours. Il nous fallait donc pouvoir parler du projet à tout moment depuis notre maison et garder un historique de ce qui avait été dit.

Ensuite, nous pensons pouvoir dire qu'une bonne relation de confiance s'est instaurée avec le client. Nous l'avons écouté tout au long du projet, avons pris en compte ses avis et ses demandes à chaque livraison et, surtout, avons accepté les changements qui ont pu survenir au cours du projet.

Enfin, nous avons suivi le principe d'amélioration continue avec les rétrospectives organisées à chaque fin de sprint. Chacun des membres du projet donnait son avis sur l'organisation du travail, sur la dynamique de l'équipe et sur les méthodes de travail. En prenant en compte les différents commentaires nous avons essayé d'améliorer la cohésion et l'entre-aide au sein de l'équipe.

#### 4.3.2 Principes Agiles

Les principes agiles, également, ont été suivis tout au long de notre projet. Nous avons rapidement compris l'utilité de ces principes et avons vu à quel point ils amélioraient la qualité de notre travail.

Toutes les deux semaines se déroulait une réunion de livraison avec le client. On lui montrait ce que nous avions fait durant les deux semaines précédentes et, alors, le client nous donnait son ressenti : ce qu'il a aimé ou non, ce qu'il aimerait changer et les nouvelles fonctionnalités qu'il aimerait que l'on implémente. Ces cycles courts et ces livraisons rapides nous ont permis d'améliorer sans cesse notre site web. Nous avons pu prendre en compte les besoins parfois changeants du client et avons évité l'effet tunnel : on diminuait progressivement les risques d'insatisfaction du client à chaque itération. Chaque sprint était organisé grâce à un Trello lui-même constitué d'environ une quinzaine d'user-stories. Nous avons essayé de créer des user stories correspondant aux différents critères INVEST : indépendantes, négociables, valorisables, estimables, suffisamment petites et testables. Nous pensons avoir réussi à répondre à ces critères puisque toutes les user stories ont pu être terminées dans les temps, être estimées (valeur métier et valeur effort) et être testées avant la livraison. De plus, le client nous a parfois demandé de finalement modifier certaines de ces user stories pour correspondre à ses nouveaux besoins. Elles étaient donc négociables. L'importance de définir des tests d'acceptation clairs et compréhensibles s'est également révélée car cela permettait aux membres de l'équipe de mettre en place la fonctionnalité plus simplement.

A chaque début de sprint le planning poker était utilisé par l'ensemble de l'équipe pour estimer la complexité de chacune des user stories. Cela permettait à tous de s'exprimer librement et, ainsi, de favoriser les échanges au sein de l'équipe. De même, à chaque fin de sprint les diagrammes de vélocité étaient établis pour connaitre l'avancement de l'équipe tout au long du sprint et permettre de s'améliorer pour les sprints suivants.

Enfin, après chaque réunion de livraison, l'équipe organisait une courte réunion pour que chaque membre donne une petite rétrospective du sprint. Cela permettait à chacun de donner son avis sur l'avancement, l'engagement de chaque membre de l'équipe dans le projet et, alors, ce qui lui a plu, ou non, sur cette période de travail.

# Conclusion

Finalement, ce projet nous auras permis de nous confronter aux réalités du travail en équipe pour une réalisation de moyen voire de long terme. Ici nous avons eu près de 18 semaines pour réaliser les différentes phases du projet allant de l'expression du besoin du client jusqu'aux phases de livraisons.

Nous avons également pu mettre en pratique des concepts théoriques vus en cours tels que les méthodes Agiles, la réalisation et l'utilisation d'un backlog ou même de l'outil Trello pour organiser les stories des sprints. Et cette mise en situation concrète a pu être enrichissante de bien des manières. Autant sur l'utilisation du cours où l'on pouvait y voir son utilité que sur une analyse plus personnelle nous permettant de découvrir nos points forts et nos points faibles durant le travail en commun.

A terme, pour le troisième semestre, nous pourrons être plus efficace dans la conduite de projet car les problèmes rencontrés durant ce projet ont pu nous forger une autonomie et une capacité à réagir aux imprévus.

# Annexe

# Document php

```
Script de mise à jour de la classe courante
// Ecrit par TARTIERE Matthieu
<?php
if (!defined('_JEXEC')) {
define( '_JEXEC', 1 );
define('JPATH_BASE', '/home/ann1/tartierem/public_html/Joomla3/');
                               // On définie le chemin d'accès de
Joomla
require once
('/home/ann1/tartierem/public_html/Joomla3/includes/defines.php');
require_once ( JPATH_BASE .'includes/framework.php' );
defined('DS') or define('DS', DIRECTORY SEPARATOR);
}
$app = JFactory::getApplication('site'); //On
                                                            récupère
"l'application" courante
$db =& JFactory::getDBO();
                                         // Base de donnée courante
                            // on récupère le nom de la
snom = S_GET['title'];
classe sélectionnée
   $monfichier
                                     fopen('../templates/jm-school-
tools/css/color_perso.css', 'a');
                              //on ouvre le fichier CSS
    ftruncate($monfichier,0);
                                         // On vide le fichier
    fseek($monfichier, 0);
                                          // On remet le curseur au
début du fichier
   $color_query= "SELECT color FROM `Joomla_categories` WHERE
title='".$nom."';";
               // On crée la requête de récupération de la couleur
assignée à la classe
    echo "<!--";
    $db->setQuery($color_query); // On lance la requête
$color = $db->loadResult(); // On récupère le résultat
    echo "-->":
    $css=".jm-module.color5-ms .jm-module-in { background-color:
#".$color.";}";
                              // On crée la propriété CSS de couleur
$color
   fputs($monfichier, $css);
                                         // On écrit la propriété
dans le fichier
```

fclose(\$monfichier); // On ferme le fichier \$upd1 = "UPDATE Joomla\_perso SET classe=\"". \$nom."\""; // On crée la requête de mise à jour de la "classe courante" dans la base de donnée echo "<!--"; \$db->setQuery(\$upd1); // On charge la requête \$db->loadResult(); // On récupère le résultat echo "-->"; header('Location: ../index.php/maclasse'); // On redirige l'utilisateur sur la classe sélectionnée en haut // L'utilisateur sera donc dans la gestion de la classe \$nom avec

?> Figure 42 - Exemple de Code PHP

une interface couleur \$color.

# Backlogs

## Sprint 1

| Nom de la story                  | Description                                                                                                    | Valeur<br>Métier | Valeur<br>Effort | Résultat |
|----------------------------------|----------------------------------------------------------------------------------------------------|------------------|------------------|----------|
| Se connecter                     | En tant que utilisateur<br>anonyme et<br>préalablement inscrit<br>je dois pouvoir me<br>connecter à mon<br>compte                                                                                                    | 8                | 2                | ОК       |
| Se déconnecter                   | En tant que utilisateur<br>connecté (directeur,<br>super parent, parent,<br>professeur) je dois<br>pouvoir déconnecter<br>mon compte                                                                                  | 4                | 2                | ОК       |
| Création compte<br>professeur    | En tant que utilisateur<br>anonyme je dois<br>pouvoir créer un<br>compte professeur<br>(validation requise par<br>l'administrateur)<br>En tant que<br>administrateur je dois<br>pouvoir créer un<br>compte professeur | 3                | 20               | ОК       |
| Création compte<br>Parent        | En tant que utilisateur<br>anonyme je dois<br>pouvoir créer un<br>compte parent<br>En tant que<br>administrateur je dois<br>pouvoir créer un<br>compte parent                                                         | 3                | 20               | ОК       |
| Suppression compte<br>professeur | En tant que<br>Professeur je dois<br>pouvoir demander à<br>un administrateur de<br>supprimer mon<br>compte<br>En tant que<br>Administrateur je dois<br>pouvoir supprimer un<br>compte Professeur                      | 2                | 3                | ОК       |

| Suppression compte<br>parent      | En tant que Parent je<br>dois pouvoir demander<br>à un administrateur de<br>supprimer mon<br>compte<br>En tant que<br>Administrateur je dois<br>pouvoir supprimer un<br>compte Parent                       | 2 | 3  | ОК |
|-----------------------------------|----------------------------------------------------------------------------------------------------|---|----|----|
| Mise en page profil               | En tant que utilisateur<br>connecté je dois<br>pouvoir accéder à un<br>profil clair comportant<br>des informations<br>générales sur moi                                                                     | 3 | 20 | ОК |
| Modif compte<br>administrateur    | En tant que<br>administrateur je dois<br>pouvoir modifier mes<br>informations de<br>compte                                                                                                    | 2 | 5  | ОК |
| Modif comptes<br>parents          | En tant que parent je<br>dois pouvoir demander<br>à ce qu'un<br>administrateur modifie<br>mes informations<br>En tant que<br>administrateur je dois<br>pouvoir modifier les<br>informations d'un<br>parent  | 2 | 13 | ОК |
| Modif comptes<br>professeurs      | En tant que professeur<br>je dois pouvoir<br>demander à ce qu'un<br>administrateur modifie<br>mes informations<br>En tant que<br>administrateur je dois<br>pouvoir modifier le<br>compte d'un<br>professeur | 2 | 13 | ОК |
| Conception de<br>l'arborescence   | Conception d'une arborescence                                                                                                    | 1 | 20 | ОК |
| Conception des<br>maquettes       | Conception des maquettes                                                                                                    | 6 | 40 | ОК |
| Création compte<br>adminsitrateur | En tant que<br>admnistrateur je dois<br>pouvoir créer un<br>compte administrateur                                                                                                    | 8 | 13 | ОК |

Figure 43 - Backlog du sprint 1

## Sprint 2

| Nom de la story                       | Description                                                                                                    | Valeur<br>Métier | Valeur<br>Effort | Résultat |
|---------------------------------------|----------------------------------------------------------------------------------------------------|------------------|------------------|----------|
| Ajouter article dans<br>"ma classe"   | En tant que professeur<br>je dois pouvoir ajouter<br>un article dans la<br>classe que je gère<br>En tant que directeur<br>je dois pouvoir ajouter<br>un article dans une<br>classe                            | 6                | 5                | ОК       |
| Créer arborescence<br>"classe"        | Création de<br>l'arborescence de la<br>classe                                                                                                    | 2                | 4                | ОК       |
| Ajout enfant à profil<br>parent/prof  | En tant que parent, je<br>dois pouvoir ajouter<br>mes enfants à mon<br>profil<br>En tant que professeur<br>je dois voir les profils<br>des enfants de chaque<br>parent et ajouter mes<br>enfants à mon profil | 5                | 6                | ОК       |
| Modifier article dans<br>"ma classe"  | En tant que professeur<br>je dois pouvoir<br>modifier un article<br>publié dans la classe<br>que je gère<br>En tant que directeur<br>je dois pouvoir<br>modifier n'importe quel<br>article                    | 4                | 4                | ОК       |
| Supprimer article<br>dans "ma classe" | En tant que professeur<br>je dois pouvoir<br>supprimer un article<br>publié dans la classe<br>que je gère<br>En tant que directeur<br>je dois pouvoir<br>supprimer n'importe<br>quel article                  | 3                | 3                | ОК       |
| Créer une classe                      | En tant que directeur<br>je dois pouvoir créer<br>une nouvelle classe                                                                                                    | 8                | 8                | ОК       |
| Archiver une classe                   | En tant que directeur<br>je dois pouvoir<br>archiver une classe                                                                                                    | 7                | 5                | ОК       |

| Ajout évènement<br>dans "ma classe"        | En tant que professeur<br>je dois pouvoir ajouter<br>un événement dans la<br>classe que je gère<br>En tant que directeur<br>je dois pouvoir ajouter<br>un événement dans<br>une classe         | 5 | 5  | ОК |
|--------------------------------------------|----------------------------------------------------------------------------------------------------|---|----|----|
| Modif évènement<br>dans "ma classe"        | En tant que professeur<br>je dois pouvoir<br>modifier un événement<br>publié dans la classe<br>que je gère<br>En tant que directeur<br>je dois pouvoir<br>modifier n'importe quel<br>événement | 5 | 6  | ОК |
| Supprimer<br>évènement dans "ma<br>classe" | En tant que professeur<br>je dois pouvoir<br>supprimer un<br>événement que j'ai<br>créé<br>En tant que directeur<br>je dois pouvoir<br>supprimer n'importe<br>quel événement                   | 2 | 5  | ок |
| Notifier évènement                         | En tant que utilisateur<br>inscrit je doit recevoir<br>une notification<br>indiquant un nouvel<br>événement et me<br>proposant de m'y<br>inscrire                                              | 3 | 2  | ко |
| Création compte<br>super-parent            | En tant que directeur<br>je dois pouvoir<br>changer le statut d'un<br>parent en super-parent                                                                                                   | 2 | 10 | ОК |
| Modif compte super -<br>parent             | En tant que super-<br>parent je dois pouvoir<br>modifier mon compte<br>En tant que directeur<br>je dois pouvoir<br>modifier le compte<br>d'un super parent                                     | 3 | 6  | ОК |
| Suppression compte<br>super-parent         | En tant que super<br>parent je dois pouvoir<br>supprimer mon<br>compte<br>En tant que directeur<br>je dois pouvoir<br>supprimer le compte<br>d'un super parent                                 | 2 | 2  | ОК |
| Faire page d'accueil                       | Création de la page<br>d'accueil                                                                                                    | 6 | 8  | ОК |

| Mettre en forme le<br>profil         | En tant que utilisateur<br>inscrit je dois pouvoir<br>modifier les<br>informations de mon<br>compte                                                                                                    | 4 | 7  | ОК |
|--------------------------------------|----------------------------------------------------------------------------------------------------|---|----|----|
| Gestion des comptes<br>(sur le site) | En tant que<br>administrateur je dois<br>pouvoir modifier les<br>comptes et les<br>supprimer depuis<br>l'interface "frontend"                                                                                       | 5 | 13 | ОК |
| Inscription à un<br>évènement        | En tant que utilisateur<br>connecté je dois<br>pouvoir m'inscrire à un<br>événement de l'école                                                                                                    | 6 | 6  | ОК |
| Faire page "sélection<br>classe"     | En tant que utilisateur<br>connecté je dois avoir<br>accès à une page de<br>"classe" claire et<br>accessible                                                                                                    | 6 | 6  | ОК |
| Redirection visiteur                 | En tant que utilisateur<br>connecté si je ne peux<br>pas accéder à une<br>section qui m'est<br>privée je dois être<br>notifié de mon non-<br>droit d'accéder à cette<br>zone et doit pouvoir<br>revenir à l'accueil | 2 | 7  | ОК |
| Faire maquette                       | Conception des maquettes                                                                                                    | 2 | 7  | ОК |

Figure 44 - Backlog du sprint 2

## Sprint 3

| Nom de la story                                        | Description                                                                                                    | Valeur<br>Métier | Valeur<br>Effort | Résultat |
|--------------------------------------------------------|----------------------------------------------------------------------------------------------------|------------------|------------------|----------|
| Créer actualités dans<br>fil d'actualités              | En tant que professeur<br>ou super parent je dois<br>pouvoir demander la<br>création d'une actualité<br>En tant que directeur je<br>dois pouvoir créer des<br>actualités                                                 | 7                | 6                | ОК       |
| Supprimer event dans<br>les actualités                 | En tant que professeur<br>ou super parent je dois<br>pouvoir supprimer mes<br>événements<br>En tant que directeur je<br>dois pouvoir supprimer<br>n'importe quel<br>événement                                            | 7                | 5                | ОК       |
| Modifier event dans les<br>actualités                  | En tant que professeur<br>ou super parent je dois<br>pouvoir modifier mes<br>événements<br>En tant que directeur je<br>dois pouvoir modifier<br>n'importe quel<br>événement                                              | 7                | 5                | ОК       |
| Faire la page des<br>actualités                        | En tant que utilisateur<br>anonyme je peux voir les<br>actualités publiques afin<br>d'avoir un aperçu de la<br>vie de l'école<br>En tant que utilisateur<br>connecté je peux voir les<br>actualités qui me<br>concernent | 8                | 6                | ОК       |
| Faire le style du<br>formulaire de création<br>d'event | En tant que créateur<br>d'événement je dois<br>pouvoir créer un<br>événement à l'aide d'un<br>formulaire clair et<br>efficace                                                                                            | 6                | 5                | ОК       |
| Inscriptions pour les<br>events de la ville            | En tant que utilisateur<br>connecté je dois pouvoir<br>m'inscrire aux<br>évenements de la ville<br>pour y participer                                                                                                    | 7                | 5                | ОК       |

| Gérer les inscriptions à<br>la cantine               | En tant que parent je<br>dois pouvoir m'inscrire à<br>la cantine pour que mon<br>enfant puisse y manger<br>En tant que directeur je<br>dois pouvoir gérer les<br>inscrits afin de les<br>consulter, les ajouter, les<br>supprimer                                                                                                    | 6 | 8 | ОК |
|------------------------------------------------------|----------------------------------------------------------------------------------------------------|---|---|----|
| Afficher le menu de la<br>semaine sur la<br>rubrique | En tant que membre<br>connecté je dois pouvoir<br>consulter le menu de la<br>semaine                                                                                                    | 4 | 6 | ОК |
| Traduction site                                      | En tant que utilisateur je<br>dois pouvoir<br>comprendre les<br>messages et les onglets<br>afin de naviguer sur le<br>site sans problème                                                                                                    | 4 | 1 | ОК |
| Sélectionner enfant<br>courant                       | En tant que parent je<br>dois pouvoir accéder à la<br>classe de mes enfants<br>afin de connaitre les<br>élèves associés, ainsi<br>que les actualités liées                                                                                                    | 8 | 7 | ОК |
| Rédiger des articles<br>exemples                     | En tant que parent je<br>dois pouvoir accéder aux<br>articles de l'école et de<br>la classe de mon enfant<br>afin de me renseigner<br>sur les événements<br>passés et futurs<br>En tant que utilisateur<br>anonyme je dois pouvoir<br>accéder à des articles de<br>l'école afin de mieux<br>connaitre l'école et les<br>activités qu'elle a<br>organisé | 3 | 1 | ОК |
| Conception des<br>dernières maquettes                | Conception des<br>maquettes                                                                                                    | 7 | 2 | ОК |
| Faire la page école                                  | En tant que utilisateur je<br>dois pouvoir accéder à la<br>page de présentation de<br>l'école                                                                                                    | 8 | 3 | ОК |
| Faire la page Trouvez-<br>nous                       | En tant que utilisateur je<br>dois pouvoir accéder à la<br>page "Trouvez-nous" de<br>l'école afin de me<br>renseigner sur la<br>localisation de l'école et                                                                                                    | 6 | 4 | ОК |

|                                   | la manière d'entrer en<br>contact avec                                                                                                    |   |   |    |
|-----------------------------------|----------------------------------------------------------------------------------------------------|---|---|----|
| Faire la page Contact             | En tant que utilisateur je<br>dois pouvoir accéder à la<br>page de contact de<br>l'école afin de pouvoir<br>envoyer mes retours à<br>propos de l'école et du<br>site                                        | 6 | 4 | ОК |
| Faire le menu de<br>navigation    | En tant que utilisateur je<br>dois pouvoir accéder à<br>un menu de navigation<br>présent sur chaque page<br>afin de pouvoir naviguer<br>entre chacune des pages<br>importantes du site de<br>manière fluide | 8 | 2 | ОК |
| Ajouter enfants à la<br>classe    | En tant que directeur je<br>dois pouvoir ajouter des<br>élèves à une classe afin<br>d'en gérer les effectifs                                                                                                | 8 | 8 | ОК |
| Créer une rubrique<br>cantine     | En tant que utilisateur<br>connecté je dois pouvoir<br>accéder à la page de la<br>cantine afin de me<br>renseigner sur lesprix et<br>les menus.                                                             | 3 | 5 | ОК |
| Lister les élèves d'une<br>classe | En tant que professeur<br>je dois pouvoir consulter<br>les élèves de mes classes<br>En tant que directeur je<br>dois pouvoir consulter<br>l'ensemble des élèves                                             | 6 | 7 | ОК |
| Ajouter professeur à la<br>classe | En tant que directeur je<br>dois pouvoir ajouter un<br>professeur à une classe<br>afin qu'il en soit le<br>référant                                                                                         | 6 | 6 | ОК |
| Gérer les menus de la cantine     | En tant que directeur, je<br>dois pouvoir rédiger les<br>menus de la cantine                                                                                                    | 6 | 5 | ОК |

| Référencer événement<br>à classe                             | En tant que professeur<br>je dois pouvoir ajouter<br>et consulter des<br>actualités à ma classe<br>afin d'être informé et de<br>pouvoir y participer<br>En tant que directeur je<br>dois pouvoir ajouter et<br>consulter des actualités<br>à une classe<br>sélectionnée | 7 | 6 | ОК |
|--------------------------------------------------------------|----------------------------------------------------------------------------------------------------|---|---|----|
| Pouvoir mettre un<br>espace dans le nom<br>des classes       | En tant que directeur je<br>dois pouvoir mettre un<br>espace dans le nom des<br>classes afin de simplifier<br>la création de classes                                                                                                    | 4 | 2 | ОК |
| Mettre à jour les<br>redirections de gestion<br>de la classe | En tant que utilisateur je<br>dois être redirigé et<br>avoir un feedback lors<br>de la réalisation d'une<br>action                                                                                                    | 1 | 1 | ОК |
| Referencer actualités à classe                               | En tant que professeur<br>je dois pouvoir ajouter<br>et consulter des<br>actualités à ma classe<br>En tant que directeur je<br>dois pouvoir ajouter et<br>consulter des actualités<br>à une classe<br>sélectionnée                                                      | 6 | 6 | ОК |

Figure 45 - Backlog du sprint 3

#### Sprint 4

| Nom de la story                                                                              | Description                                                                                                    | Valeur<br>Métier | Valeur<br>Effort | Résultat |
|----------------------------------------------------------------------------------------------|----------------------------------------------------------------------------------------------------|------------------|------------------|----------|
| Afficher les<br>coordonnées des<br>parents d'une classe<br>pour les profs et le<br>directeur | En tant que professeur<br>ou directeur je dois<br>pouvoir consulter<br>l'adresse mail des<br>parents lorsque je<br>consulte la liste des<br>élèves d'une classe                                                             | 3                | 4                | ОК       |
| Compter le nombre<br>d'inscrits à la cantine                                                 | En tant que directeur<br>je dois pouvoir<br>connaitre le nombre<br>d'inscrits à la cantine<br>pour chaque jour de la<br>semaine                                                                                             | 2                | 5                | ОК       |
| Mettre à jour l'interface<br>de consultation des<br>membres inscrits à la<br>cantine         | En tant que directeur<br>je dois pouvoir voir<br>qu'un enfant est inscrit<br>à l'aide d'une coche et<br>qu'il n'est pas inscrit à<br>l'aide d'une croix                                                                     | 3                | 2                | ОК       |
| Remplacer le contenu<br>de la page<br>présentation de l'école                                | En tant que utilisateur<br>je dois pouvoir<br>accéder à une page<br>d'école écrite et lisible                                                                                                    | 5                | 1                | ОК       |
| Changer nom de<br>banniere des cartes                                                        | En tant que utilisateur<br>je ne dois pas trouver<br>d'incohérence avec le<br>nom des bannières<br>des cartes d'accès                                                                                                    | 2                | 4                | ОК       |
| Changement de<br>couleur en fonction de<br>la classe ou de l'enfant                          | En tant que directeur<br>ou professeur mes<br>cartes doivent changer<br>de couleurs en<br>fonction de la classe<br>En tant que parent<br>mes cartes doivent<br>changer de couleur en<br>fonction de l'enfant<br>sélectionné | 5                | 5                | ОК       |
| Inscription à l'école                                                                        | En tant que utilisateur<br>je dois pouvoir<br>demander un<br>formulaire d'inscription<br>que je pourrai<br>transmettre à l'école                                                                                            | 4                | 8                | ОК       |

| Afficher l'intervalle de<br>date et le numéro de la<br>semaine concerné sur<br>le menu de la cantine | En tant que consultant<br>du menu de la cantine<br>je dois pouvoir<br>connaitre la date et le<br>numéro de la semaine<br>à laquelle le menu<br>s'applique  | 7 | 6 | ОК |
|----------------------------------------------------------------------------------------------------|----------------------------------------------------------------------------------------------------|---|---|----|
| Redirection connection<br>cartes                                                                     | En tant que utilisateur<br>si je ne suis pas<br>connecté je dois être<br>redirigé sur la page de<br>connexion qui me<br>redirige vers la page<br>d'accueil | 2 | 3 | ОК |

Figure 46 - Backlog du sprint 4